# 電子入札説明会資料

## ○概要

電子入札とは、現在紙と手作業で行っている入札・開札業務並びにこれに関連する指名、 参加資格申請受付等の事務処理を電子化し効率化することを目的としている。また、インタ ーネットより誰でも閲覧可能である「入札情報サービス(PPI)」も同時に開発し、入札公告、 仕様書、入札結果等を掲載する。(裏面イメージ図参照)

### ○導入効果

入札参加者側

・ 地理的、時間的な制約が解消されるほか、<u>移動に伴う経費や待ち時間、仕様書閲覧作業</u> が大幅に削減され<u>県・市町村の入札情報が一元化</u>されることで、効率化が期待できる。

<u> 発注者側</u>

- ・入札の透明性、競争性の確保が期待できる。
- ・自動処理が可能となり、開札等の事務処理が軽減される。(行政コストの削減)

~全国知事会による指針(平成 18 年 12 月緊急報告)~ 入札透明性等の社会的要請の高まりから、公共調達改革の一環として、今後 3 年以内に 全面導入を目指す。

※来年度で47都道府県に導入完了予定。

## ○島根県の状況

- ・運用開始前、実践実験を行い、各会社から応札して練習を行った。
- ・H21.4 主に 1000 万円以上の一般競争入札(簡易型含む)工事・業務委託案件でスタート
- ・H21.10から建設関連業務委託については、全案件に拡大(紙での応札も認める)
- ・H21.12から建設工事について全案件に拡大(郵便での応札も認める)
- ・H22.04から全案件に拡大(紙入札は、災害の障害時を除き認めない。)

平成 22 年 4 月以降、電子入札の設定ができていない業者は、原則指名しません。

### ○市町村共同利用について

島根県の電子入札は、<u>県内市町村との共同利用を前提とした形</u>である。

・平成21年度より共同利用参加の団体は、松江市、浜田市、出雲市、益田市、雲南市、奥 出雲町、邑南町、吉賀町の計8団体である。(10月現在運用中は、奥出雲町と吉賀町を除 く6市町)なお、その他の市町村についても、引き続き参加の働きかけを行っている。

# 紙入札が認められる期間に電子入札のご準備をお願いします

-1-

電子調達システムは、現在紙と手作業で行っている入札・開札業務並びにこれに関連する入札公告、指名、参加資格申請及び入札結果公表等の事務処理の電子化を行うことで、「入札情報サービス」と「電子入札システム」で構成される。

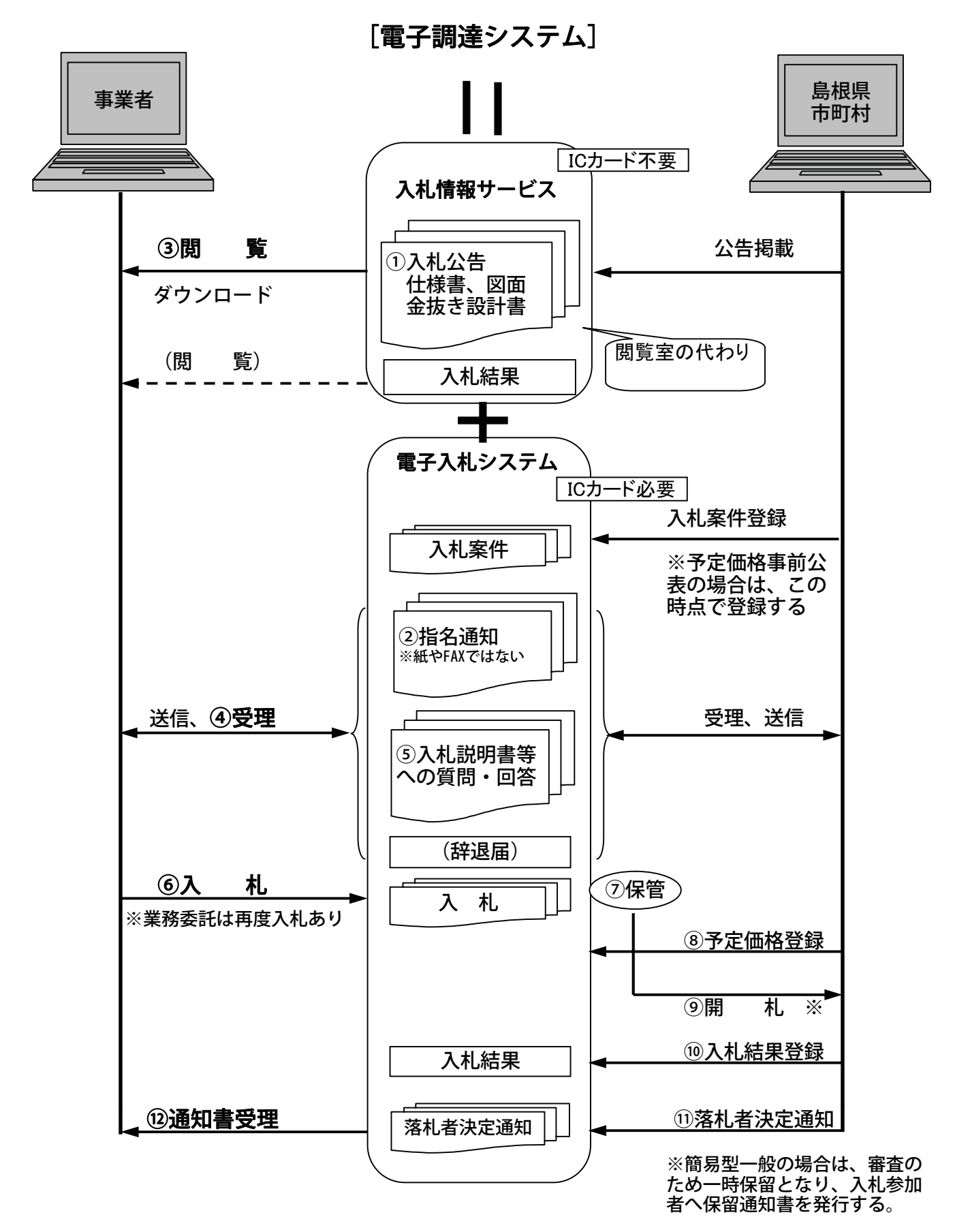

-2-

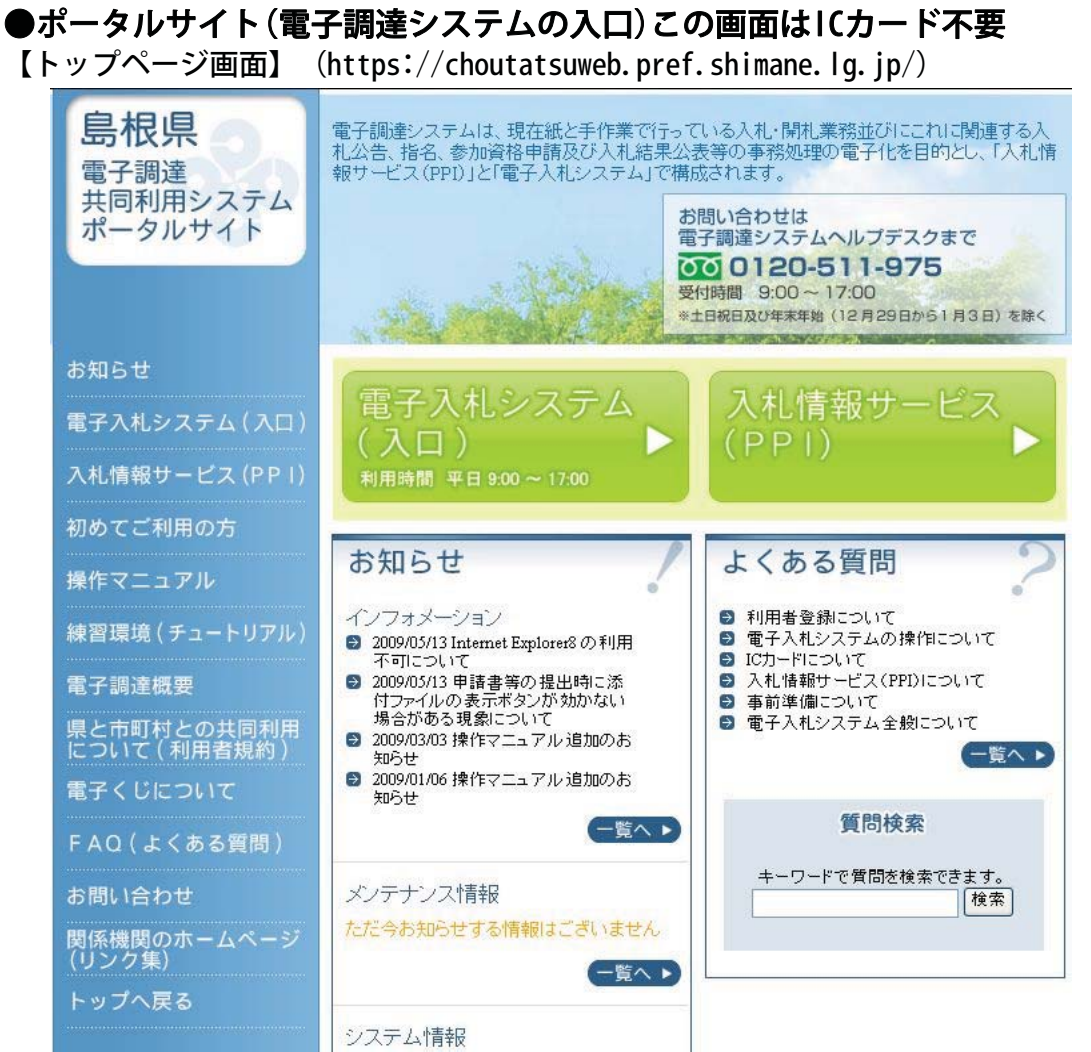

〔ポータルサイトについて〕

**島根県のホームページの入札情報にもこのページのリンク**があります。ポータルサイトには次のことが掲載されています。(情報入手のため必ず見ること。)

- お知らせ
- ★ 初めてご利用の方へ ←まずはこれを必ずお読み下さい。・準備する機器類、利用者登録方法などを掲載している。
- 操作マニュアル
- ★ 練習環境(チュートリアル)
  - ・インターネット上で操作方法の練習できます。(ICカード等は不要)。
- 電子調達概要
- 県と市町村との共同利用について(利用者規約)
- 電子くじについて

・同価の場合に実行する電子くじの紹介。詳細は、別紙にて。

- FAQ (よくある質問)
- 関係機関のホームページ(リンク集)

・操作が不明な場合やトラブルに関することもフリーダイヤルの島根県専用ヘル プデスク(操作説明員)があるので安心。ただし、混み合う(電話が通じない) 時もありますので、しばらくたってからおかけ直しください。

#### 注意)

このポータルサイトは、平成21年4月以降は24時間ご覧いただけますが、メンテナンスのため、17:00~24:00に閲覧できないときもあります。

-3-

# ●操作の練習(別名:チュートリアル)について

【トップページ画面】

|                                                                                                    | 100 M                                                                                             |                                                                                                    |
|----------------------------------------------------------------------------------------------------|---------------------------------------------------------------------------------------------------|----------------------------------------------------------------------------------------------------|
|                                                                                                    |                                                                                                   |                                                                                                    |
| 島                                                                                                    | 根県電子調達共同                                                                                          | 利用システム チュートリアル                                                                                                    |
| 10-5-5                                                                                                    | ● 体験メニューをクリックする                                                                                   | 3前に、画面の表示方法を選択してください。                                                                                                    |
|                                                                                                    | <ul> <li>● 操作ガイドを表示・・・・ 操作画面</li> <li>● 操作ガイドを隠す・・・・ 操作画面</li> <li>● 操作ガイドを隠す・・・・ 操作画面</li> </ul> | の前面に操作ガイドが常時表示されます。<br>の背面に操作ガイドが隠れて表示されます。<br>ご覧になりたりときは、操作ガイドのウィンドウォ                                                                                                    |
| James N                                                                                                    | がしまう<br>ゆめメニュー                                                                                    |                                                                                                    |
|                                                                                                    | 工事・業務<br>Step】利用者管録をしましょう                                                                         | Stan2 入札方式を選択しましょう                                                                                                    |
| (まずは利用者)<br>登録の練習                                                                                                    | 発注者 ▶▶▶ 利用者登録                                                                                     | ▶一般競争入札方式                                                                                                    |
|                                                                                                    | 入札参加者 利用者登録                                                                                       | ▶簡易型一般競争入札方式(事後審査型)                                                                                                    |
| the state of the state of the s |                                                                                                   | 指名競争入札方式                                                                                                    |
| ルコンテングは、internetになからす3.55p2<br>LyBk、NetscapeでLyBkのブラウザで体験す<br>ることができます。                                                                                                    |                                                                                                   |                                                                                                    |
|                                                                                                    | 物品・役務                                                                                             |                                                                                                    |
| 三はしめにの読みくたさい                                                                                                    | 発注者 トトト 利用者登録                                                                                     | ▶一般競争入札方式                                                                                                    |
| 20.000                                                                                                    | 入札参加者 利用者登録                                                                                       | ▶指名競争入札方式                                                                                                    |
| 」<br>〔練習環境(チュートリアル                                                                                                    | ) について]                                                                                           |                                                                                                    |
| ・電子入札の練習環境で、                                                                                                    | 操作にICカードは                                                                                         | : <b>不要</b> です。                                                                                                    |
| <ul> <li>・ここでの操作ができれば<br/>(ただし、全く画面が-</li> </ul>                                                                                                    | 〔、問題なく本番も可能<br>-緒ではありません〕                                                                         | きです。                                                                                                    |
| 電子入札システムチュートリアル 指名競                                                                                                    | 争入札方式 メインメ                                                                                        | =                                                                                                    |
|                                                                                                    |                                                                                                   |                                                                                                    |
| <b>↓</b> ▲発注者                                                                                                    | ↓▲入札参加者                                                                                           | 操作ガイドもでてきます                                                                                                    |
| <ol> <li>         START =<br/>電子入札システムの起動     </li> </ol>                                                                                                    | 1         = START =           電子入札システムの起動                                                         | ので、必ず試して下さい。                                                                                                    |
| 2 調達案件の登録                                                                                                    |                                                                                                   |                                                                                                    |
| 3 指名通知書の発行 ·····                                                                                                    | ····· 2 指名通知書の受理 3 Ⅲ/501年の4月11                                                                    |                                                                                                    |
| 4 受頑確認者の受理 4…                                                                                                    | 4 入札書の提出                                                                                          |                                                                                                    |
| 5 入札書受付票の発行                                                                                                    | 5 入札書受付票の受理                                                                                       |                                                                                                    |
| 6 入札締切通知書 <b>2</b> 经 島根リ                                                                                                    | 2008<br>2008 入礼情報サービス 電子入札システム 1                                                                  | 年10月07日 00時48分 CALS/EC 電子入札システム<br>2日頃春 風明夏泉                                                                                                    |
| 開札処理 · Pr(AE) 重要の                                                                                                    | 総争入北方式 入礼参加者 – Microsof 🗐 🖂<br>表示(1) お知に入り(2) ツール(1) ヘルブ(1) 🦓                                     | 調達案件一覧                                                                                                    |
| (7 内訳書の確認 操作力                                                                                                    | 「イド 指名眼争入札方式 ▲入札参加 □                                                                              | 機完室<br>全室伸                                                                                                    |
|                                                                                                    | 調達案件一覧に戻ります。これで指名通知書の<br>確認手続きは完了です。                                                              | ● 祭師 後新進新日本 2005.10.07                                                                                                    |
| 着化自次上进入者<br>・ 契領網部書の提出<br>・ ス末県の提出                                                                                                    | 2. (工業)<br>2. 西面右上の「次へ」ボタンボタリックして、「の受<br>領報図2書の提出」に進みましょう。<br>1.1.7                               | ○ 回測     「    ○ 回測     「    「    「    「    「    「    「                                                                                                    |
| へれ過至行所の提定<br>6、入札通び通知圏の提出<br>7.消化者に決定通知道の提出                                                                                                    | 2)<br>2)                                                                                          | All         All         All |
|                                                                                                    | 88                                                                                                | 表示         表示           10 <sup>+</sup> 表示         表示                                                                                                    |
|                                                                                                    | 8.8                                                                                               |                                                                                                    |

-4-

# ●入札情報サービス(略称: PPI)の紹介(ICカードは不要です。)

## 1. トップページ画面

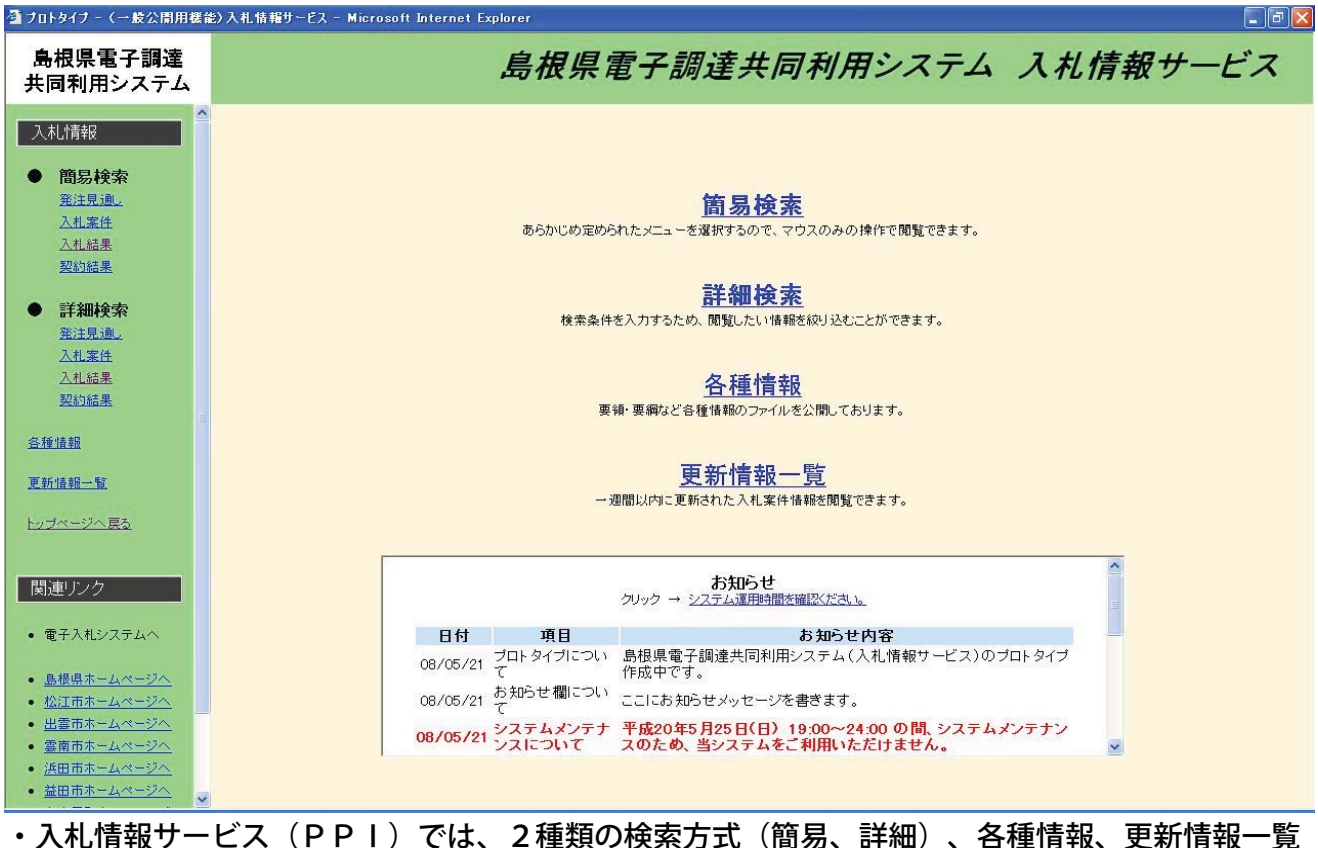

・<u>へれ宿報サーヒス(PPI) ぐは、2種類の梗案万式(簡易、詳細)、谷種情報、史新情報</u> <u>及びメンテナンス等のお知らせを掲載</u>しています。

## 2. 入札案件の検索について

## 2-1入札案件簡易検索画面(発注機関の選択)

| 自由旧手フ調法                                                                                                    |                                                |
|----------------------------------------------------------------------------------------------------|------------------------------------------------|
| 再位宗電子調理<br>共同利用システム                                                                                                    | 島根県電子調達共同利用システム 人札情報サービス                       |
| 入札情報                                                                                                    | 入札案件簡易検索                                       |
| <ul> <li>簡易検索</li> <li><u>発注見通し</u></li> </ul>                                                                                                   | 発注機関選択                                         |
| <u>入札案件</u><br>入札結果<br><u>契約結果</u>                                                                                                    | 県<br><u>島根県</u>                                |
| <ul> <li>詳細検索</li> <li><u>第注見通し</u></li> <li>入礼室性</li> <li>入礼室用</li> </ul>                                                                       | <b>市町村</b> 松江市、出雲市、雲南市、浜田市、益田市<br>奥出雲町 邑南町 吉賀町 |
| 2005年<br>各種情報<br>更新情報一覧<br>トップページへ戻る                                                                                                    |                                                |
| 関連リンク<br>• 電子入札システムへ                                                                                                    |                                                |
| <ul> <li><u>島根県ホームページへ</u></li> <li><u>松江市ホームページへ</u></li> <li>出雲市ホームページへ</li> <li>雲南市ホームページへ</li> <li>透田市ホームページへ</li> <li>道田市ホームページへ</li> </ul> |                                                |

・発注機関を選択し、2-2の入札案件簡易検索画面(区分・入札方式の選択)に進みます。

## 2-2入札案件簡易検索画面(区分・入札方式の選択)

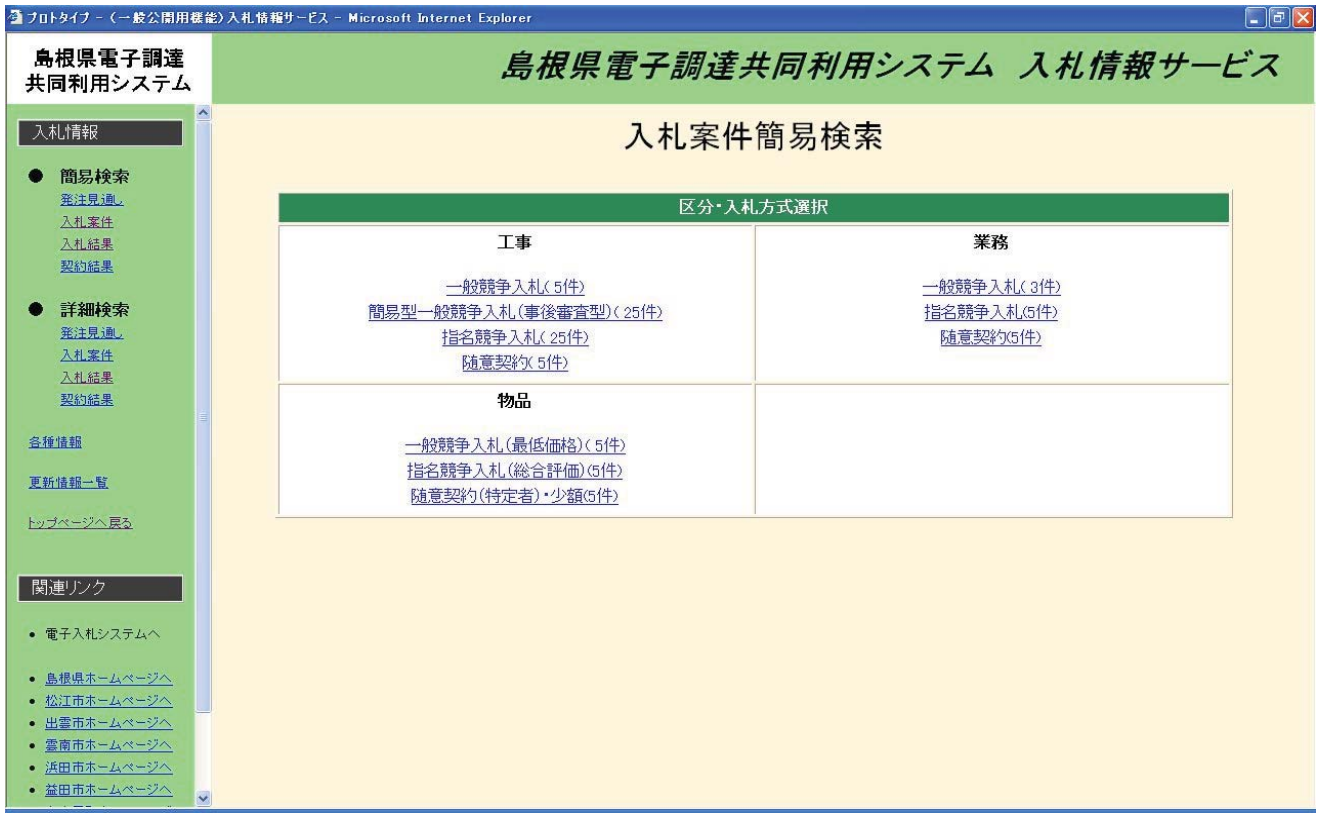

・区分・入札方式を選択し、2-4の入札案件一覧画面へ進みます。

| 島根県電子調達<br>共同利用システム                                              |              |        | 島根県     | 電子調達共同 | 利用シス        | テム入札             | 情報サービ | z |
|------------------------------------------------------------------|--------------|--------|---------|--------|-------------|------------------|-------|---|
| 入札情報         ▲           ●         簡易検索           ※注見通し          |              |        |         | 入札案件詳  | 細検索         |                  | 検索    |   |
| 入札案件                                                             | 入札案件         | 検索条件入  | カ       |        |             |                  |       |   |
| 入札結果                                                             | 発注機関         | Tanch  | 島根県 🖌   |        |             |                  |       |   |
| <u>契約結果</u>                                                      | 部署           | 部      | すべて 🕶   |        |             |                  |       |   |
| ● 詳細検索                                                           | 177 AL       | 課      | すべて 🗸   |        |             |                  |       |   |
| 発注見通し                                                            | 区分           |        |         |        |             |                  |       |   |
| 入札案件                                                             | 人化方式         |        | 1 a ~ c | ×      |             |                  |       |   |
| 入札結果                                                             | <b>兼件番</b> 考 |        |         |        |             |                  |       |   |
| 光的結果                                                             | 公告日又         | 「お名週知日 |         |        | <u>אנטת</u> | まで(入力例:20060101) |       |   |
| 各種情報                                                             | 人机予定         | 1      |         |        | 2009        | まで(入力例:20060101) |       |   |
| The second second second                                         | 案件名          |        |         |        |             |                  |       |   |
| 更新植物一项                                                           | 場所           |        |         |        |             |                  |       |   |
| <u>トップページへ戻る</u>                                                 | 工種又は         | 含業品目   | すべて     | ~      |             |                  |       |   |
|                                                                  | 表示件数         |        | 1014 💌  |        |             |                  |       |   |
| 関連リンク                                                            |              |        |         |        |             |                  |       |   |
|                                                                  |              |        |         |        |             |                  |       |   |
| • 電子入札システムへ                                                      |              |        |         |        |             |                  |       |   |
|                                                                  |              |        |         |        |             |                  |       |   |
| <ul> <li><u>島根県ホームページへ</u></li> <li>がにまました。</li> </ul>           |              |        |         |        |             |                  |       |   |
| <ul> <li>・ <u>120110ホームページへ</u></li> <li>・ 出雲市ホームページへ</li> </ul> |              |        |         |        |             |                  |       |   |
| <ul> <li>         ・         ・         ・</li></ul>                |              |        |         |        |             |                  |       |   |
| • 浜田市ホームページへ                                                     |              |        |         |        |             |                  |       |   |
| <ul> <li><u>益田市ホームページへ</u></li> </ul>                            |              |        |         |        |             |                  |       |   |

## 2-3入札案件詳細検索画面

・詳細検索では、簡易検索よりも詳しい情報を入力しての検索が可能であり、条件を入力して検索 ボタンを押下すれば2-4の入札案件一覧画面へ進みます。

-6-

# 2-4入札案件一覧画面

| 🤮 プロトタイプ - (一般公開用機能)入札情報サービス - Microsoft Internet Explorer 🛛 🔲 🗐 🔀                                                                                                    |     |                          |                    |            |        |        |        |              |         |
|----------------------------------------------------------------------------------------------------|-----|--------------------------|--------------------|------------|--------|--------|--------|--------------|---------|
| 島根県電子調達<br>共同利用システム                                                                                                    |     | 島根県電子調達共同利用システム 入札情報サービス |                    |            |        |        |        |              |         |
| <ul> <li>入札情報</li> <li>簡易検索</li> <li>第注見通。</li> </ul>                                                                                                    |     |                          |                    |            | 入札案    | 件一覧    |        | 詳細検索画        | 面に戻る    |
| 入札案件                                                                                                    | 公告  | 5共通事項・申請様式はこ             | ちら「 <u>各種情報</u> 」; | からダウンロードして | ください。  |        | 1-     | 5件/全5件 1ページ目 | /全1ページ  |
| 入札結果                                                                                                    | No. | 発注課·事務所                  | 案件番号               | 案件名        | 工事場所   | 工種     | 入札方式   | 入札予定日        | 詳細      |
| Desit Unite site                                                                                                    | 1   | 00部00課                   | 11111111           | 0000I\$    | 00区1丁目 | 一般土木工事 | 一般競争入札 | 平成 20年05月21日 | I¥細     |
| ● 詳細検索                                                                                                    | 2   | ××部××III                 | 22222222           | ××××±      | 000278 | 一般土木工事 | 一般競争入札 | 平成 20年05月21日 | 【】羊糸囲   |
| <u>発注見通し</u><br>入札案件                                                                                                    | 3   |                          | 33333333           | 0000I\$    | OOE3TE | 一般土木工事 | 指名競争入札 | 平成 20年05月21日 | 「「「「「」」 |
| 入札結果                                                                                                    | 4   | ムム部ムム課                   | 4444444            |            | 00区4丁目 | 一般土木工事 | 随意契約   | 平成 20年05月21日 |         |
| <u>契約結果</u>                                                                                                    | 5   | ●●部●●課                   | 55555555           | ●●●● I 事   |        | 一般土木工事 | 一般競争入札 | 平成 20年05月21日 |         |
| <u>各種情報</u><br><u>更新情報一覧</u><br>トップページへ戻 <u>る</u>                                                                                                    |     |                          |                    |            |        |        |        |              |         |
| 関連リンク<br>• 電子入札システムへ                                                                                                    |     |                          |                    |            |        |        |        |              |         |
| <ul> <li><u>島根県ホームページへ</u></li> <li><u>松江市ホームページへ</u></li> <li><u>出雪市ホームページへ</u></li> <li><u>雪市ホームページへ</u></li> <li><u>浜田市ホームページへ</u></li> <li><u>浜田市ホームページへ</u></li> <li><u>益田市ホームページへ</u></li> </ul> |     |                          |                    |            |        |        |        |              |         |

・入札案件一覧画面にて、詳細ボタンをクリックすると、2-5の入札案件詳細画面へ進みます。

| 🏝 フロトタイプ - (一般公開用機能                                                                                             | 雀)入札情報サービス - Microsoft Internet E | xplorer                                |                                         |               | - 7 🛛 |  |  |
|----------------------------------------------------------------------------------------------------|-----------------------------------|----------------------------------------|-----------------------------------------|---------------|-------|--|--|
| 島根県電子調達<br>共同利用システム                                                                                             |                                   | 島根県電子調達共同利用システム 入札情報サービ                |                                         |               |       |  |  |
| 入札情報         ▲           ●         簡易検索                                                                         |                                   | 入札案件詳細                                 |                                         |               |       |  |  |
| <u> 発注見通</u> ,                                                                                                  |                                   |                                        |                                         |               |       |  |  |
| 入札案性                                                                                                    | 案件情報                              |                                        |                                         |               |       |  |  |
| 入札結果                                                                                                    | 家件番号                              | 11111111                               |                                         |               |       |  |  |
| 契約結果                                                                                                    | 案件名                               | ××××××××14号工事                          |                                         |               |       |  |  |
|                                                                                                    | 公告日又は指名通知日                        | 平成20年05月14日                            |                                         |               |       |  |  |
| ● 詳細検索                                                                                                    | 工事場所                              | 00000                                  |                                         |               |       |  |  |
| 発注見通し                                                                                                    | 工期又は履行期限                          | 契約締結日の翌日よりXXX日間                        | 1                                       |               |       |  |  |
| 入札案件                                                                                                    | 発注課·事務所                           | ○○部××課                                 |                                         | 1             |       |  |  |
| <u>入札結果</u><br>契約結果                                                                                             | 工事概要                              | ×××××××××××××××××××××××××××××××××××××× |                                         |               |       |  |  |
|                                                                                                    | 工種                                | 工種 一般土木工事                              |                                         |               |       |  |  |
| 各種情報                                                                                                    | 紙·電子区分                            | 電子入札                                   |                                         |               |       |  |  |
|                                                                                                    | 入札方式                              | 一般競争入札                                 |                                         |               |       |  |  |
| 更新情報一覧                                                                                                    | <b>園札予定日時</b>                     | 平成 20年05月21日 10時00分                    |                                         |               |       |  |  |
| A DECEMBER OF A DECEMBER OF A DECEMBER OF A DECEMBER OF A DECEMBER OF A DECEMBER OF A DECEMBER OF A DECEMBER OF | 申請受付期間                            | 平成 20年05月14日より 平成 2                    | 20年05月19日 まで                            |               |       |  |  |
| トップページへ戻る                                                                                                    | 值考                                | ****************                       | * * * * * * * * * * * * * * * * * * * * | 2             |       |  |  |
| 関連リンク                                                                                                    | 添付図書ファイル                          |                                        |                                         |               |       |  |  |
|                                                                                                    | No.                               | 資料タイトル                                 | 登録ファイル                                  | サイズ           |       |  |  |
| • 電子入札ンステムへ                                                                                                    | 1 テスト道                            | 2料                                     | <u>テスト.xls</u>                          | 14 KB         |       |  |  |
| Contraction and the second second second second second second second second second second second second second  | 2 テスト達                            | 8料2                                    | TZ12.doc                                | 24 KB         |       |  |  |
| <ul> <li><u>島根県ホームページへ</u></li> </ul>                                                                           |                                   |                                        |                                         |               |       |  |  |
| <ul> <li><u>松江市ホームページへ</u></li> </ul>                                                                           |                                   |                                        | (ここに)仕様:                                | 書や金抜きの設う      |       |  |  |
| <ul> <li><u>出雲市ホームページへ</u></li> </ul>                                                                           |                                   |                                        |                                         |               |       |  |  |
| <ul> <li>         ・  <u>雲南市ホームページへ</u> </li> </ul>                                                              |                                   |                                        | 計書寺が掲載                                  | <b>乳されます。</b> |       |  |  |
| <ul> <li><u>浜田市ホームページへ</u></li> </ul>                                                                           |                                   |                                        |                                         | J             |       |  |  |
| <ul> <li> <u>         益田市ホームページへ</u> </li> </ul>                                                                |                                   |                                        |                                         |               |       |  |  |

2-5入札案件詳細画面

・入札案件詳細画面では、詳細な案件情報及びその案件に対する添付資料を閲覧、ダウンロードすることができます。

-7-

### 3.入札結果の検索について

### 3-1入札結果簡易検索画面(発注機関の選択)

叠 ブロトタイプ - (一般公開用機能)入札情報サービス - Microsoft Internet Explorer

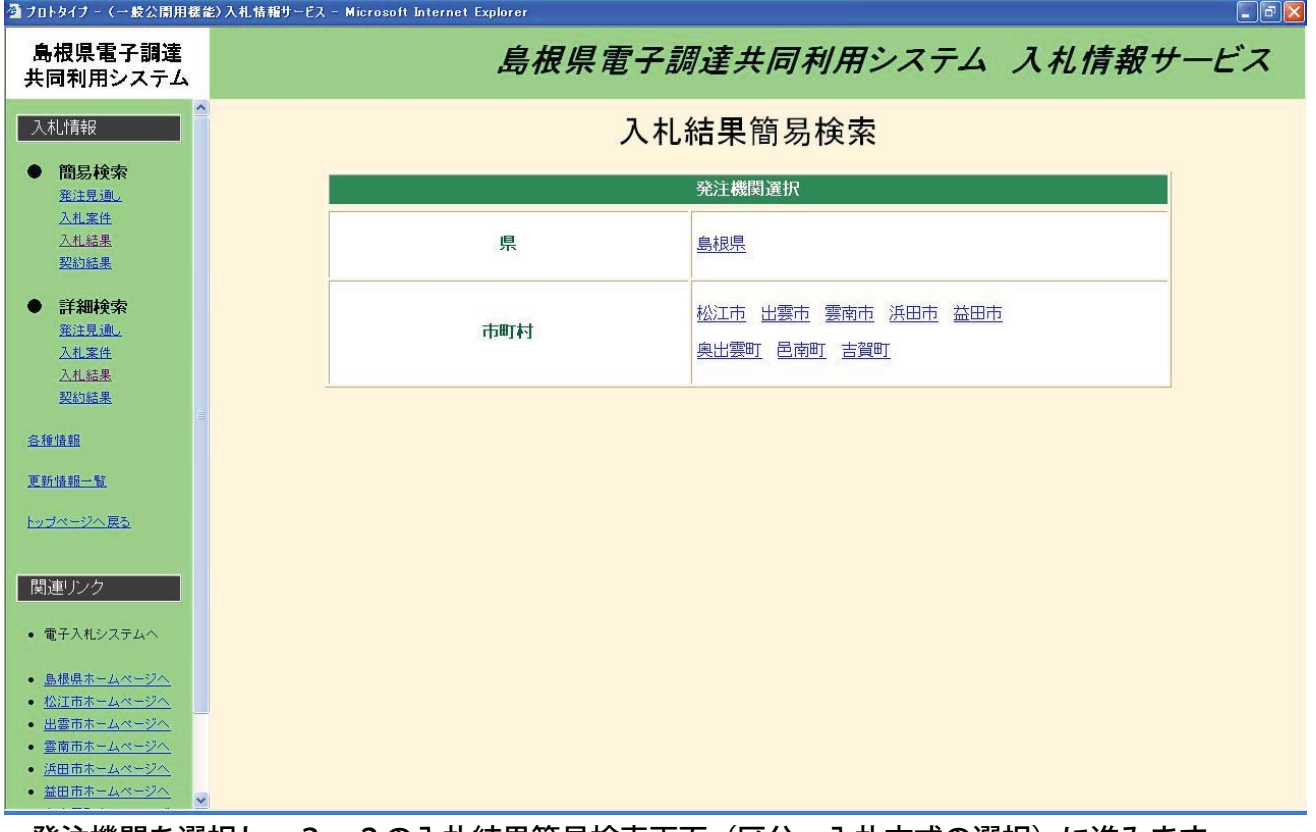

・発注機関を選択し、3-2の入札結果簡易検索画面(区分・入札方式の選択)に進みます。

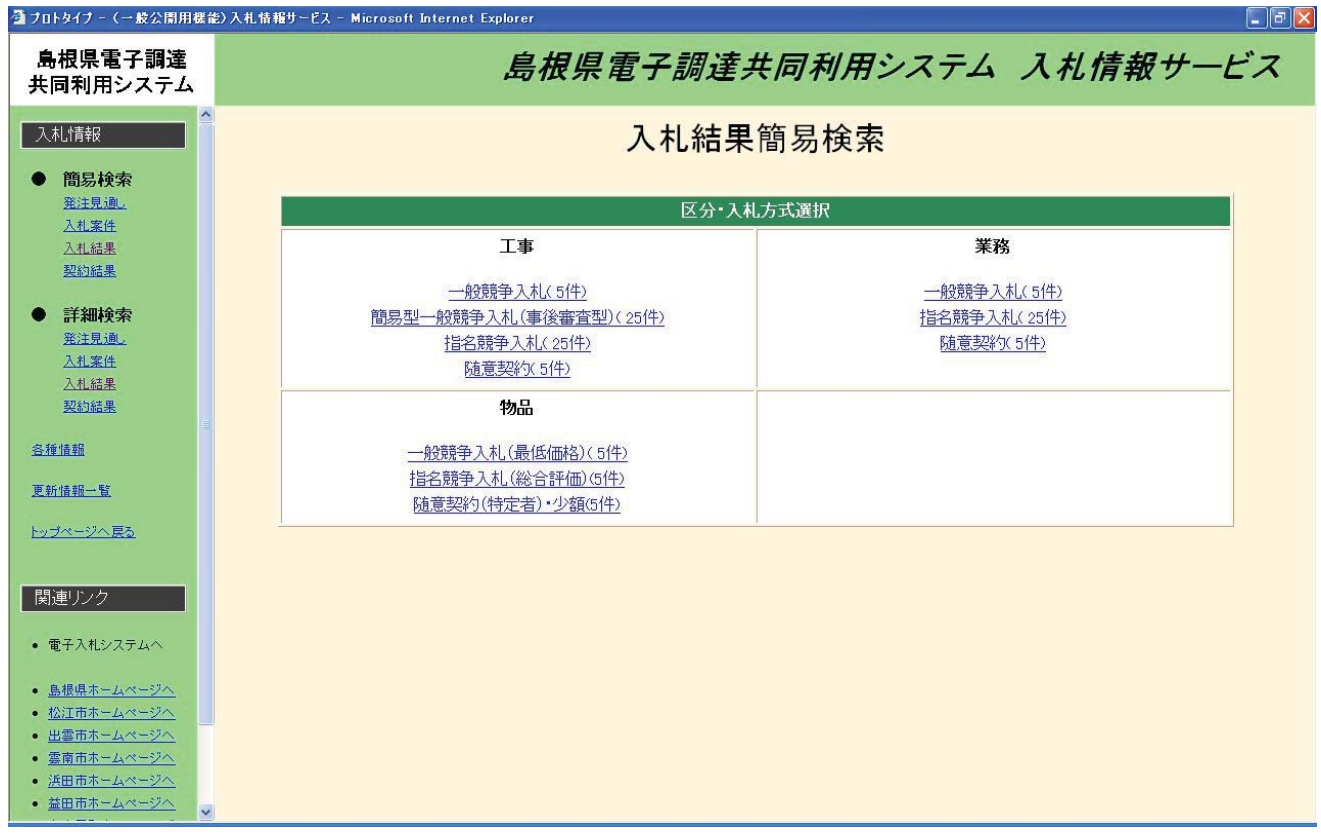

## 3-2入札結果簡易検索画面(区分・入札方式の選択)

・区分・入札方式を選択し、3-4の入札結果一覧画面へ進みます。

# 3-3入札結果詳細検索画面

| 🏝 フロトタイフ - (一般公開用機能                                                                                                    | )入札情報サービス - Microsoft                 | Internet Expl | lorer   |     |         |         | - 6 🛛 |
|----------------------------------------------------------------------------------------------------|---------------------------------------|---------------|---------|-----|---------|---------|-------|
| 島根県電子調達<br>共同利用システム                                                                                                    |                                       |               | 島根県電子調道 | 養共同 | 利用システム  | 入札情報サー  | ービス   |
| <ul> <li>入礼情報</li> <li>● 簡易検索</li> </ul>                                                                                                    |                                       |               | 入札結     | 果詳約 | 田検索     | 検索      |       |
| <u>発注見通し</u>                                                                                                    | 入札結果検                                 | 索条件入力         | t       |     |         |         |       |
| <u>△札楽</u> 任<br>3 料 45 単                                                                                                    | 発注機関                                  |               | 島根県 🖌   |     |         |         |       |
| 契約結果                                                                                                    |                                       | 35            | すべて 🗸   |     |         |         |       |
| A CONTRACTOR OF A CONTRACTOR OF A CONTRACTOR O | 部署                                    | 課             | すべて 🗸   |     |         |         |       |
| ● 詳細検索                                                                                                    | 区分                                    |               | 工事 🗸    |     |         |         |       |
| <u>発注見通し</u>                                                                                                    | 案件番号                                  |               |         |     |         | 1       |       |
| 入札案件                                                                                                    | 間札日                                   |               |         |     |         |         |       |
| 人札結果                                                                                                    | 安佐久                                   |               |         |     |         |         |       |
| 2000 Million Ste                                                                                                    | · · · · · · · · · · · · · · · · · · · |               |         |     | 1       |         |       |
| <u>各種情報</u>                                                                                                    | ·*///                                 |               | 10/4    |     |         |         |       |
|                                                                                                    |                                       |               |         |     |         |         |       |
| <u>更新情報一覧</u>                                                                                                    |                                       |               |         |     |         |         |       |
| 関連リンク                                                                                                    |                                       |               |         |     |         |         |       |
| ・电子八化ンステムハ                                                                                                    |                                       |               |         |     |         |         |       |
| <ul> <li><u>島根県ホームページへ</u></li> <li>40/17また。トローン!!</li> </ul>                                                                                                    |                                       |               |         |     |         |         |       |
| <u>1公江市ホームページへ</u><br>中雪市ホームページへ                                                                                                    |                                       |               |         |     |         |         |       |
| <ul> <li>         ・ 雪面市ホームページへ     </li> </ul>                                                                                                    |                                       |               |         |     |         |         |       |
| • 浜田市ホームページへ                                                                                                    |                                       |               |         |     |         |         |       |
| <ul> <li> <u>益田市ホームページへ</u> </li> </ul>                                                                                                    |                                       |               |         |     |         |         |       |
| →米伽松志ズは                                                                                                    | 筋目検まとい                                | ± =+ I        | いはおちょうし | てのや | まぶコ化スキリ | タルセン もし | おりま   |

・詳細検索では、簡易検索よりも詳しい情報を入力しての検索が可能であり、条件を入力し検索ボ タンを押下すれば3-4の入札結果一覧画面へ進みます。

| 島根県電子調達<br>共同利用システム                                                                            |             | 島根県電         | 子調達          | 共同利用   | 用システム       | 入札情報            | サービ         |
|------------------------------------------------------------------------------------------------|-------------|--------------|--------------|--------|-------------|-----------------|-------------|
| <ul> <li>入札情報</li> <li>簡易検索</li> <li><u>新注見通。</u></li> </ul>                                   |             |              | 入札約          | 結果一覧   | 1           | -5件/全5件 1ページ目 💌 | iに戻る        |
| 入札案件<br>入札 44里                                                                                 | No. 発注課·事務所 | 開札日          | 案件名          | 工事場所   | 落札業者名       | 落札金額(税抜き)       |             |
| <u>契約結果</u>                                                                                    | 1 00部00課    | 平成 20年05月07日 | 00I <b>7</b> | 00区1丁目 | <b>0000</b> | 10,000,000 円    | II¥#        |
| 主新特型                                                                                           | 2 00部00課    | 平成 20年05月07日 |              | 00区2丁目 | (#)<br>(#)  | 10,000,000 円    | 「「「「「」」「「」」 |
| <u>郑注見通</u>                                                                                    | 3 00部00課    | 平成 20年05月07日 |              | 00E3TE | (#0000      | 2,000,000 円     |             |
| <u>入札案件</u><br>入札 <del>注里</del>                                                                | 4 00部00課    | 平成 20年05月07日 | ××工事         | 00区4丁目 | €®××××      | 5,000,000 円     | []¥細]       |
| 契約結果                                                                                           | 5 00部00課    | 平成 20年05月07日 | ●●工事         | 000578 | *****       | 6,000,000 円     | 副業務團        |
| <u> 新儀靴一覧</u><br><u>ップページへ戻る</u>                                                               |             |              |              |        |             |                 |             |
| 調連リンク                                                                                          |             |              |              |        |             |                 |             |
| 電子入札システムへ                                                                                      |             |              |              |        |             |                 |             |
| 島根県ホームページへ           公江市ホームページへ           出雲市ホームページへ           愛商市ホームページへ           浜田市ホームページへ |             |              |              |        |             |                 |             |

-9-

# 3-4入札結果一覧画面

# 3-5入札結果詳細画面

| 🏝 フロトタイフ - (一般公開用機能                     | )入札情報サービス - Microsoft Internet Exp | lorer                                  |              |                   |  |  |  |
|-----------------------------------------|------------------------------------|----------------------------------------|--------------|-------------------|--|--|--|
| 島根県電子調達<br>共同利用システム                     | 島根県電子調達共同利用システム 入札情報サービス           |                                        |              |                   |  |  |  |
| 入礼情報                                    |                                    | 入札結果                                   | 羊細           |                   |  |  |  |
| ● 簡易検索                                  |                                    |                                        | 入札結果一        | 覧画面に戻る            |  |  |  |
| <u> </u>                                | 安件情報                               |                                        |              |                   |  |  |  |
| 人札案住                                    | ※注理·本森所                            |                                        |              |                   |  |  |  |
| 入札結果                                    | 安件希号                               | 1111111                                |              |                   |  |  |  |
| 契約結果                                    | 家件名                                | ×××××××××××××××××××××××××××××××××××××× | 事            |                   |  |  |  |
|                                         | 丁事場所                               |                                        |              |                   |  |  |  |
| ● 詳細検索                                  | 入札方式                               |                                        |              |                   |  |  |  |
| 発注見通し                                   | 工種                                 | 一般土木工事                                 |              |                   |  |  |  |
| 入札案件                                    | 工期又は履行期限                           | 契約締結日の翌日よりXXX日間                        |              |                   |  |  |  |
| 入札結果                                    | 予定価格(税抜き)                          | 12,000,000円                            |              |                   |  |  |  |
| 契約結果                                    | 調査基準価格又は<br>最低制限価格(税抜き)            | 10,000,000円                            |              |                   |  |  |  |
| ·尔 新新州主要局                               | 紙·電子区分                             | 電子入札                                   |              |                   |  |  |  |
| TT THE THE PAGE                         | 開札日                                | 平成 20年05月07日                           |              |                   |  |  |  |
| <b>更新情報</b> 一暫                          | 落札金額(税抜き)                          | 10,000,000 円                           |              |                   |  |  |  |
| ALCONTRACTOR.                           | 落札状態                               | 落札                                     |              |                   |  |  |  |
| <u>トップページへ戻る</u>                        | 備考                                 | 000                                    |              |                   |  |  |  |
|                                         | u. <del>2</del> 4 2                | 入札金額(税抜き)                              | 入札金額(税抜き)    | 拉西                |  |  |  |
| 関連に方                                    |                                    | 108                                    | 2回目          | 18 <del>3</del>   |  |  |  |
|                                         | 1 業者A                              | 13,000,000 円                           | 10,000,000 円 |                   |  |  |  |
| AND A REAL PROPERTY.                    | 2 業者B                              | 12,300,000 円                           | 10,100,000 円 |                   |  |  |  |
| <ul> <li>電子入札システムへ</li> </ul>           | 3  業者C                             | 12,800,000 円                           | 10,200,000 円 | <u> </u>          |  |  |  |
|                                         | 4 美者し                              | 13,100,000 H                           | 10,300,000 H | 1/洛札              |  |  |  |
| <ul> <li><u>島根県ホームページへ</u></li> </ul>   | 0  未宿L                             | -                                      | - )          | 5 <del>1</del> 12 |  |  |  |
| <ul> <li><u>松江市ホームページへ</u></li> </ul>   | 泛け図まつって川                           |                                        |              |                   |  |  |  |
| <ul> <li><u>出雲市ホームページへ</u></li> </ul>   | 本内図者ノアイル                           |                                        |              |                   |  |  |  |
| <ul> <li>         ・</li></ul>           | No.                                | 資料タイトル                                 | 登録ファイル       | サイズ               |  |  |  |
| <ul> <li>浜田市ホームページへ</li> </ul>          | 1 テスト資料                            | TZL-xls                                |              | 14 KB             |  |  |  |
| <ul> <li> <u>益田市ホームページへ</u> </li> </ul> | 2  テスト資料                           | 12 <u>7712.doc</u>                     | <i>N</i>     | 24 KB             |  |  |  |

・入札結果詳細画面では、詳細な入札結果を閲覧することができます。

| 🌁 プロトタイプ - (一般公開用機能)入札制                                                                                                    | 情報サービス - Microsoft Internet Explorer |                  |                 | 7) 🗙 |
|----------------------------------------------------------------------------------------------------|--------------------------------------|------------------|-----------------|------|
| 島根県電子調達<br>共同利用システム                                                                                                    | 島相                                   | <i>限県電子調達共同利</i> | 用システム 入札情報サービス  |      |
| 入札/青報                                                                                                    |                                      | 各種情報一覧(島         | <b>根県</b> )     |      |
| ● 簡易検索                                                                                                    | 要領•要綱                                |                  | 全5件             |      |
| <u> </u>                                                                                                    | No.                                  | 資料タイトル           | 登録・更新日          |      |
| 入札結果                                                                                                    | 1                                    | AAA              | 平成 20 年05 月12日  |      |
| <u>契約結果</u>                                                                                                    | 2                                    | BBB              | 平成 20 年05 月12日  |      |
|                                                                                                    | 3                                    | 000              | 平成 20年05月12日    |      |
| ● 詳細検索                                                                                                    | 4                                    |                  | 平成 20年05月12日    |      |
| <u> 発注見通し</u>                                                                                                    |                                      |                  |                 |      |
| 入札案件                                                                                                    | 指名停止業者情報                             |                  | 全3件             |      |
| 人札結果                                                                                                    | No.                                  | 資料タイトル           | 登錄·更新日          |      |
| 关约结束                                                                                                    |                                      | 指名停止概要1          | 平成 20 年05 月12 日 |      |
| 冬種情報                                                                                                    | 2                                    | 指名停止概要2          | 平成 20 年05 月12 日 |      |
|                                                                                                    | 3                                    | 指名停止概要3          | 平成 20 年05 月12日  |      |
| 更新情報一覧                                                                                                    | その他                                  |                  | 全1 (牛           |      |
| <u>トップページへ戻る</u>                                                                                                    | No.                                  | 資料タイトル           | 登錄·更新日          |      |
|                                                                                                    | 1 <u>島根県ホ</u>                        | ームページURL         | 平成 20 年05 月12日  |      |
| 関連リンク                                                                                                    | <u>.</u>                             |                  | ,               |      |
| • 電子入札システムへ                                                                                                    |                                      |                  |                 |      |
| <ul> <li><u>島根県ホームページへ</u></li> </ul>                                                                                                    |                                      |                  |                 |      |
| <ul> <li>松江市ホームページへ</li> </ul>                                                                                                    |                                      |                  |                 |      |
| <ul> <li><u>出雲市ホームページへ</u></li> <li><u>二二二二二二二二二二二二二二二二二二二二二二二二二二二二二二二二二二二二</u></li></ul>                                                                                                    |                                      |                  |                 |      |
| <ul> <li>         ・  <u>雲南市ホームページへ</u>         ・   ※四本キュートル・バージー         ・   ※回本キュートル・バージー         ・   ※回本キュートル・バージー         ・   ※回本キュートル・バージー         ・   ・・・・・・・・・・・・・・・・・・・・・・・・</li></ul> |                                      |                  |                 |      |
|                                                                                                    |                                      |                  |                 |      |
|                                                                                                    |                                      |                  |                 |      |

## 4. 各種情報一覧画面

・皆様へ提供する資料等ありましたら、こちらに掲載します。

## 5. 更新情報一覧画面

| 🌁 フロトタイフ - (一般公開用機能                                                                                        | 能)入札情報サービス - Microsoft Internet Explorer 📰 🗐 🔀                                      |
|----------------------------------------------------------------------------------------------------|-------------------------------------------------------------------------------------|
| 島根県電子調達<br>共同利用システム                                                                                        | 島根県電子調達共同利用システム 入札情報サービス                                                            |
| 入札情報                                                                                                    | 更新情報一覧                                                                              |
| <ul> <li>簡易検索</li> <li><u>発注見通し</u></li> </ul>                                                             | 全3 件                                                                                |
| 入札案件                                                                                                    | No. 修正日                                                                             |
| 契約結果                                                                                                    | 1 平成 20年05月12日 島根県庁○○部○○課 22222222 テスト案件2 一般土木工事 指名競争入札 平成 20年05月14日 修正             |
|                                                                                                    | 2 平成 20年05月12日 島根県庁〇〇部〇〇課 3333333 テスト案件3 建築工事 指名競争入札 平成 20年05月21日 修正                |
| ● 詳細検索                                                                                                    | 3 平成20年05月08日   島根県庁〇〇部〇〇課   11111111   テスト案件1   一般主木工事   一般競争入札   平成20年05月22日   削除 |
| 発注見通し                                                                                                    |                                                                                     |
| <u>入札案件</u><br>1.14.45m                                                                                    |                                                                                     |
| <u>人化結素</u><br>契約結果                                                                                        |                                                                                     |
| 200.000 AN                                                                                                 |                                                                                     |
| 各種情報                                                                                                    |                                                                                     |
| 更新情報一覧                                                                                                    |                                                                                     |
| <u>トップページへ戻る</u>                                                                                           |                                                                                     |
| 関連リンク                                                                                                    |                                                                                     |
| • 電子入札システムへ                                                                                                |                                                                                     |
| <ul> <li><u>島根県ホームページへ</u></li> </ul>                                                                      |                                                                                     |
| <ul> <li><u>松江市ホームページへ</u></li> </ul>                                                                      |                                                                                     |
| <ul> <li><u>出雲市ホームページへ</u></li> </ul>                                                                      |                                                                                     |
| <ul> <li>         ・ <u>雲南市ホームページへ</u>         ・ 近日まま。         ・ がい         ・         ・         ・</li></ul> |                                                                                     |
| <ul> <li>         ・</li></ul>                                                                              |                                                                                     |
|                                                                                                    |                                                                                     |
| ・発注者が入札                                                                                                    | 」公告を更新した場合、修正日、発注部局等の情報が掲載されるので、細めに閲覧し                                              |

てください。なお、訂正等の情報については、お知らせでも掲載します。

## IC カードの購入と必要な機器について

# ★電子入札には、有料の I C カードが必ず必要です★

### 1. 必要な機器(設備類)について

- 1) IC カード(代表者印の代わりとなるもので有料)
- 2) IC カードリーダ(カードの情報を読み取るもので有料)
- 3)パソコン(基本的には、現在お使いのものでかまいません)
- 4) インターネット環境(インターネットに接続しておく必要があります。)

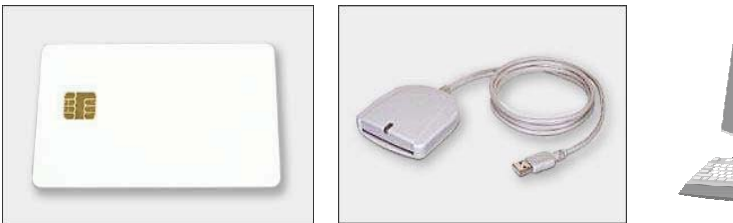

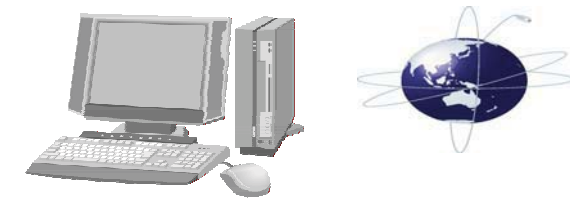

※ パソコンは現在使用中のものでかまいませんが、いくつかの留意事項があります。

- 1)あまり古いパソコン(6・7年前に購入)は、動作に影響がでますのでおやめ下さい。
- 2) 最新のパソコンである WindowsVista (ビスタ) SP2 以降と7 (セブン) は動作しません。

3)かなりの頻度で使うパソコン(現場に持って出る等)は、控えた方がよろしいです。

入札が年間数回しかない企業の方は、専用パソコンとする必要はないと思いますが各企業の判 断でご検討ください。

2. ICカードとリーダーライタの購入方法等

1) IC カードは次頁の民間会社から購入します。この表以外からは購入できません。 どのカードを購入するかは、サービス内容(金額・サポート体制・親切さ)を勘案し各社

で判断ください。県が推奨する会社等はございません。

※ICカードには有効期限があります。有効期限切れにご注意を!

- ◆ 申込に必要な書類 (例)
  - 電子証明書発行申込書 ※Web サイト等で入手
  - 印鑑登録証明書 ※ICカードの名義人のもの
  - 住民票 ※ICカードの名義人のもの
  - 印鑑証明書 ※代表者印が押印されているもので法務局発行のもの
  - 商業登記簿謄本 ※法務局発行のもの
  - 委任状・印鑑登録証明書(ICカードを代理人が受け取る場合)
  - ICカードリーダ申込書(ICカードリーダを同時に申し込む場合)

あくまで例ですので、まずは認証局にお聞きください。

リーダライタも、認証局から購入します。
 IC カードと異なる認証局のICカードリーダはご使用になれない場合があります。

ICカードの購入先一覧

| 認証事業者名           | サービス名                      | 連絡先                                 |
|------------------|----------------------------|-------------------------------------|
|                  |                            | https://www.e-probatio.com/ps2/     |
| 株式会社NTTアプリエ      | e-ProbatioPS2              | 電話:0120-851-240                     |
|                  |                            | FAX:06-6348-1016                    |
|                  | 雨フリカッマシュニノ田雨フ河江            | http://www.japannet.jp/             |
| ジャパンネット株式会社      | ■ 电十八化コプンステム用电十認証<br>      | 電話:03-3265-9256                     |
|                  |                            | FAX:03-5276-6426                    |
|                  |                            | http://www.tdb.co.jp/typeA/         |
| 株式会社帝国データバンク     | TDB電子認証サービスTypeA           | 電話:03-5775-2911                     |
|                  |                            | FAX:03-5775-3138                    |
| ■ ませい フェメーションシ.フ |                            | https://www.toinx.net/ebs/info.html |
| 東北イノフォスーション・シス   | TOiNX 電子入札対応認証サービス         | 電話:022-799-5566                     |
|                  |                            | FAX:022-799-5565                    |
|                  |                            | http://ca.jcci.or.jp/               |
| 日本商工会議所          | ビジネス認証サービスタイプ1-A           | 電話:03-5295-7676                     |
|                  |                            | FAX:03-3257-5312                    |
|                  |                            | http://www.ninsho.co.jp/aosign/     |
| 日本電子認証株式会社       | AOSign サービス                | 電話:0120-714-240                     |
|                  |                            | FAX:03-5148-5695                    |
|                  | 이지를 가지. 中洋民비원수를 것          | https://repository.cti.co.jp/G2B/   |
| 株式会社中電シーティーアイ    | 0 11电子八化・中胡畑山刈心电子<br> <br> | 電話:052-587-0553                     |
|                  | 前の証ッーに入                    | FAX:052-563-3984                    |

カードの設定についての相談や方法は、すべて購入先の民間会社の対応となります。県が設 定の仕方等をお教えすることはできませんのでご承知ください。

# 3. 設定作業(まずは、ここが最も重要)

IC カードとリーダライタが届いたら、設定をする必要があります。(単にパソコンにつな げればいいという訳ではありません。)

設定方法は、購入先から説明書等が送られてくると思いますが、この設定が初心者又はパ ソコンに不慣れな方は、大変苦労されるようです。有料ですが設定をしてくれるサービス会 社もありますのでご検討ください。(設定方法は各認証局へ問い合わせをすること。)

-13-

最も多くの企業が困ったこと。設定 さえできれば、あとはヘルプデスク 等もあるので安心です。

# ●利用者登録について ポータルサイトの電子入札システム(入口)をクリック

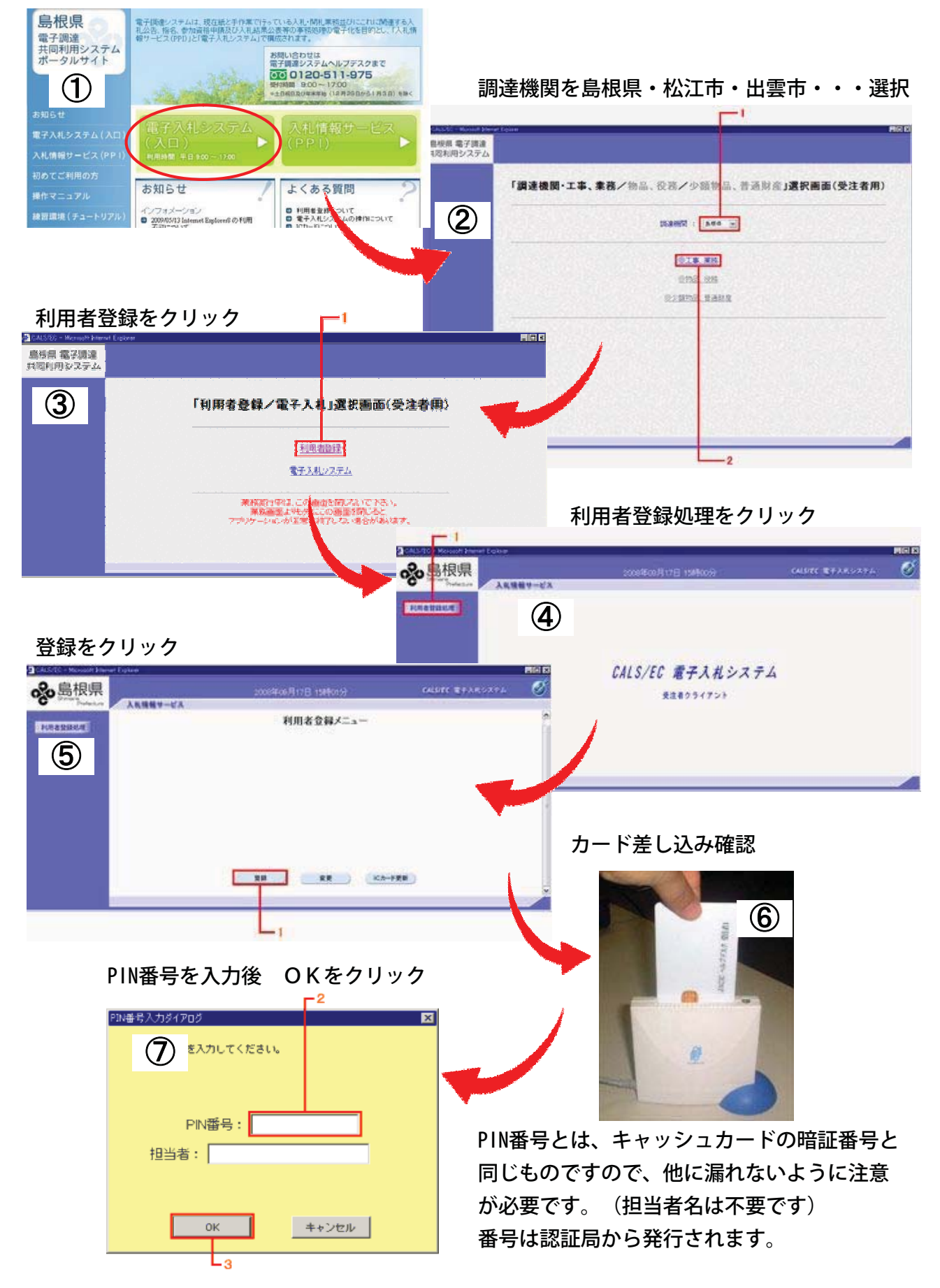

## 【資格審查情報検索画面】

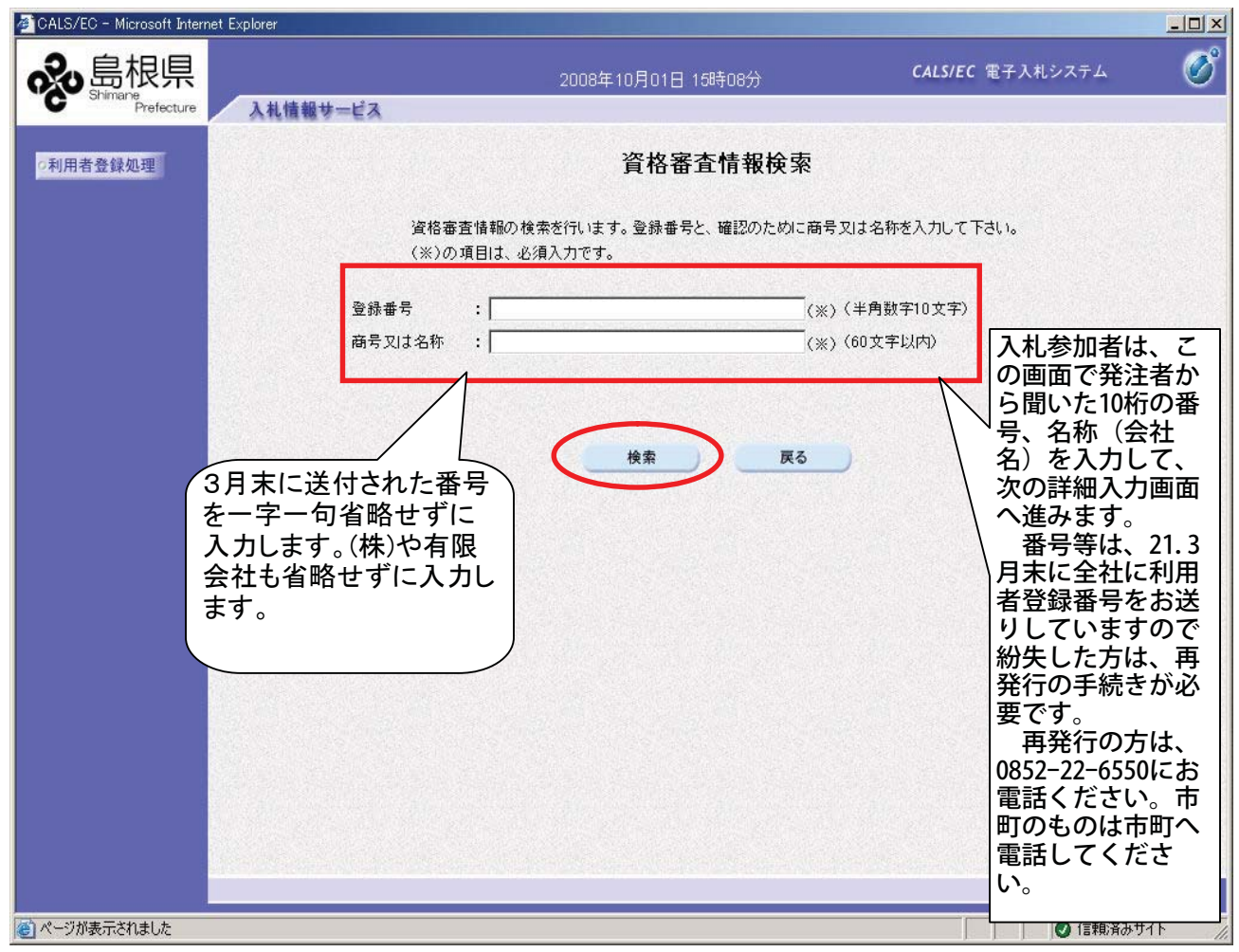

# ●利用者登録詳細入力について

【利用者登録画面】

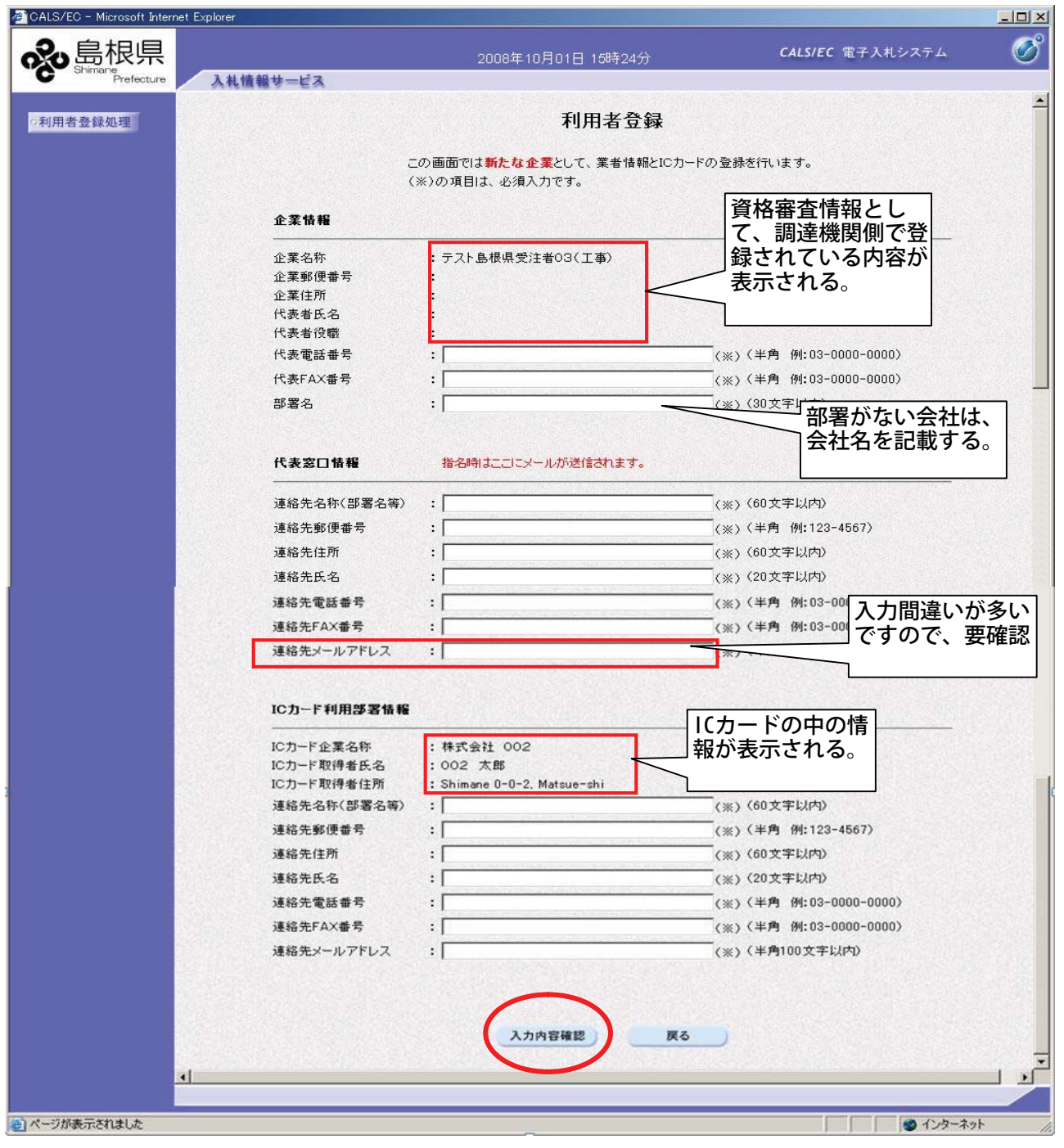

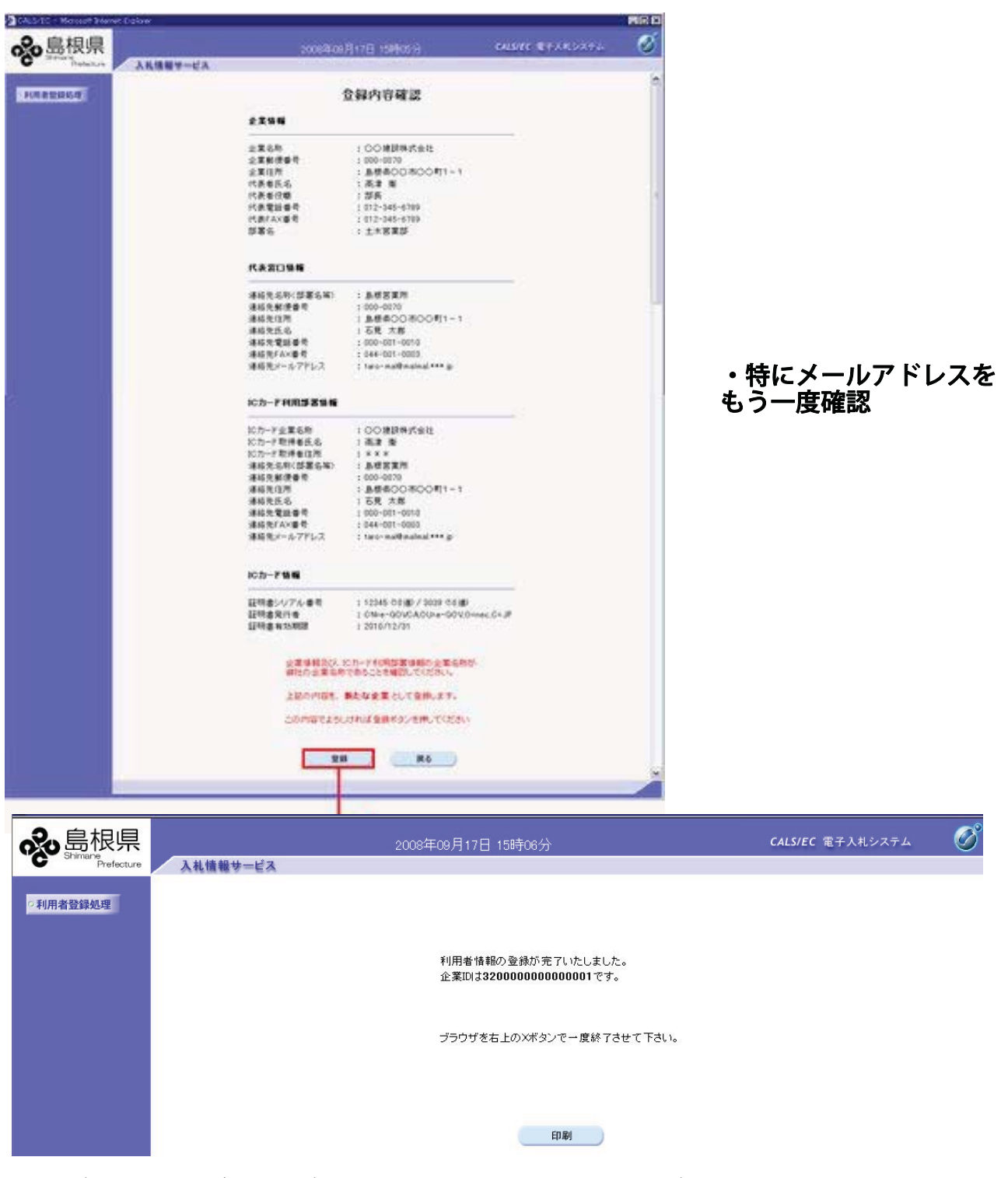

※登録が終わると必ず皆さんが登録したメールに登録完了メールがありますので、 メールがこない方は、間違ったアドレスを入力した可能性があります。変更が必要です。 また、貴社のパソコン設定で迷惑メールとして勝手に削除される場合がありますので メールがこない場合は、設定等の再確認が必要です。

※代表窓口情報などの入力については、ポータルサイトメニューの「初めてご利用の方」をご覧く ださい。

★利用者登録は、各団体毎に実施する必要はありますが、<u>最初の1回実施していただければ以後は不</u> 要です。(市町へ登録する方は、調達機関を○○市として再度入力が必要)なお、ICカードが失 効、更新した場合は、再度利用者登録をしていただくことになります。 1. 指名通知書の確認

#### 検索条件を設定して『調達案件一覧』ボタンをクリック

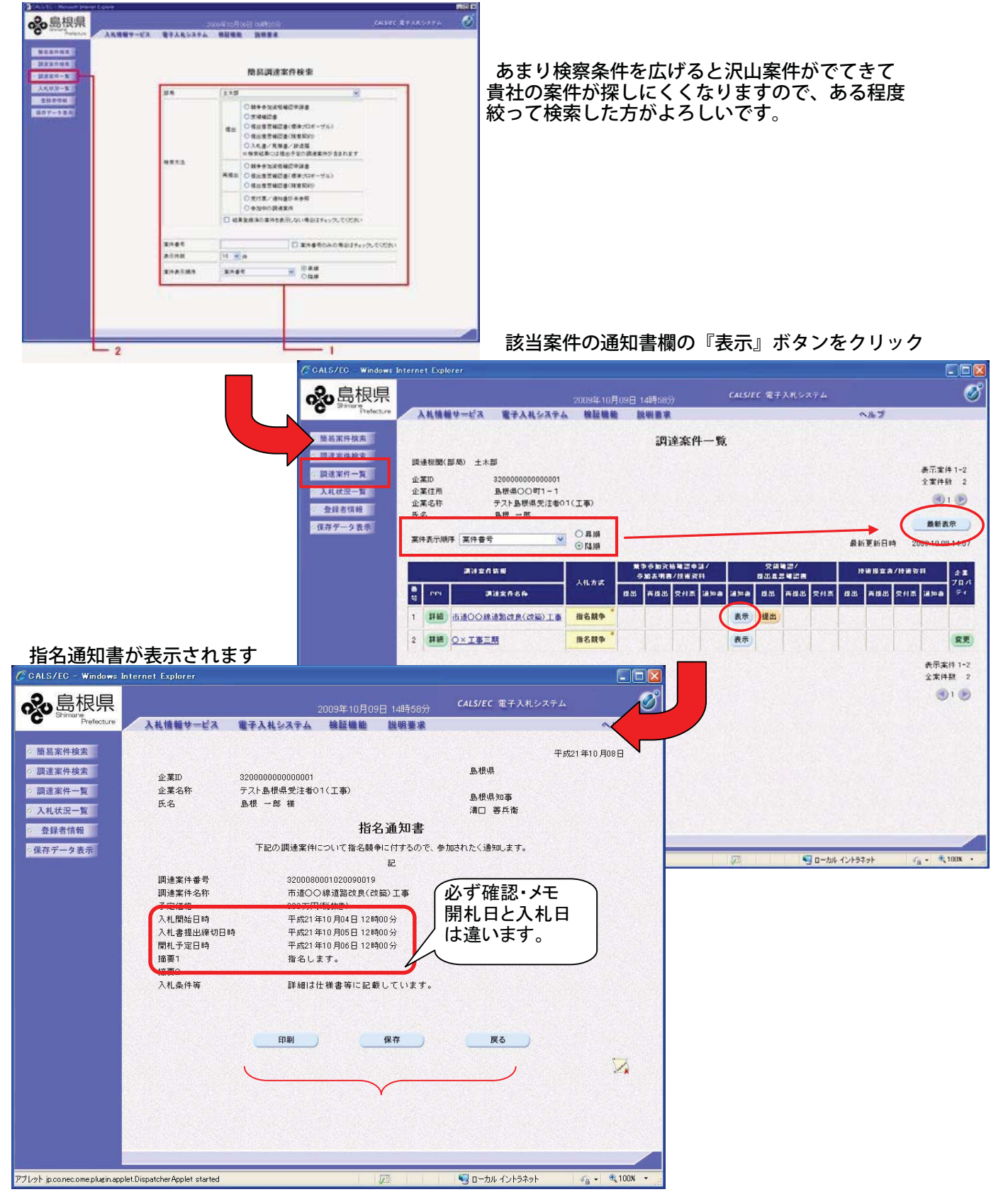

※この画面で必要に応じて印刷、保存を行ってください。

### 2. 受領確認書の提出

### 調達案件一覧から提出欄の『提出』ボタンをクリック

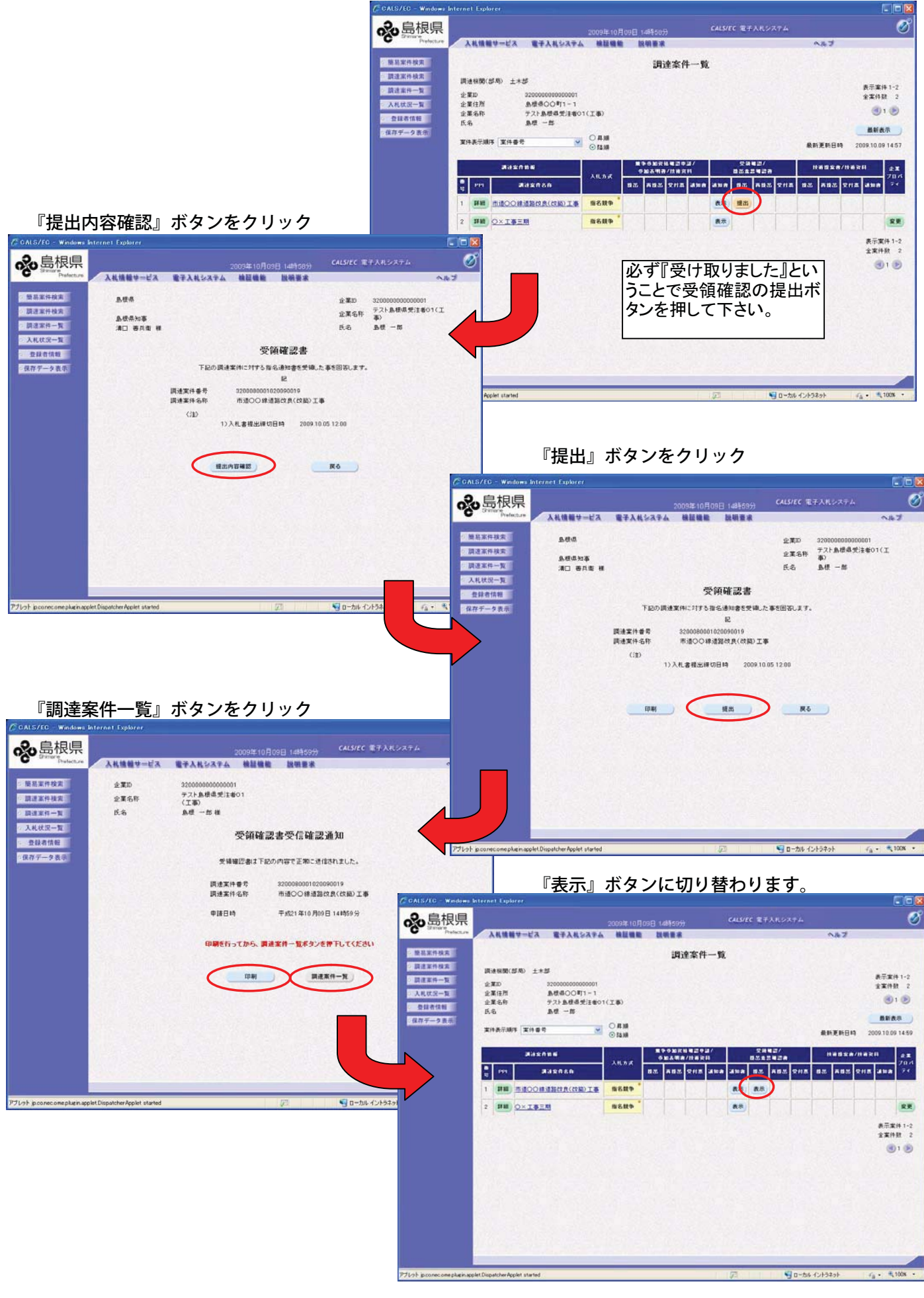

# ●入札書の提出について(札入れは、基本2日ありますが、土日祝日・夜間は入札できません)

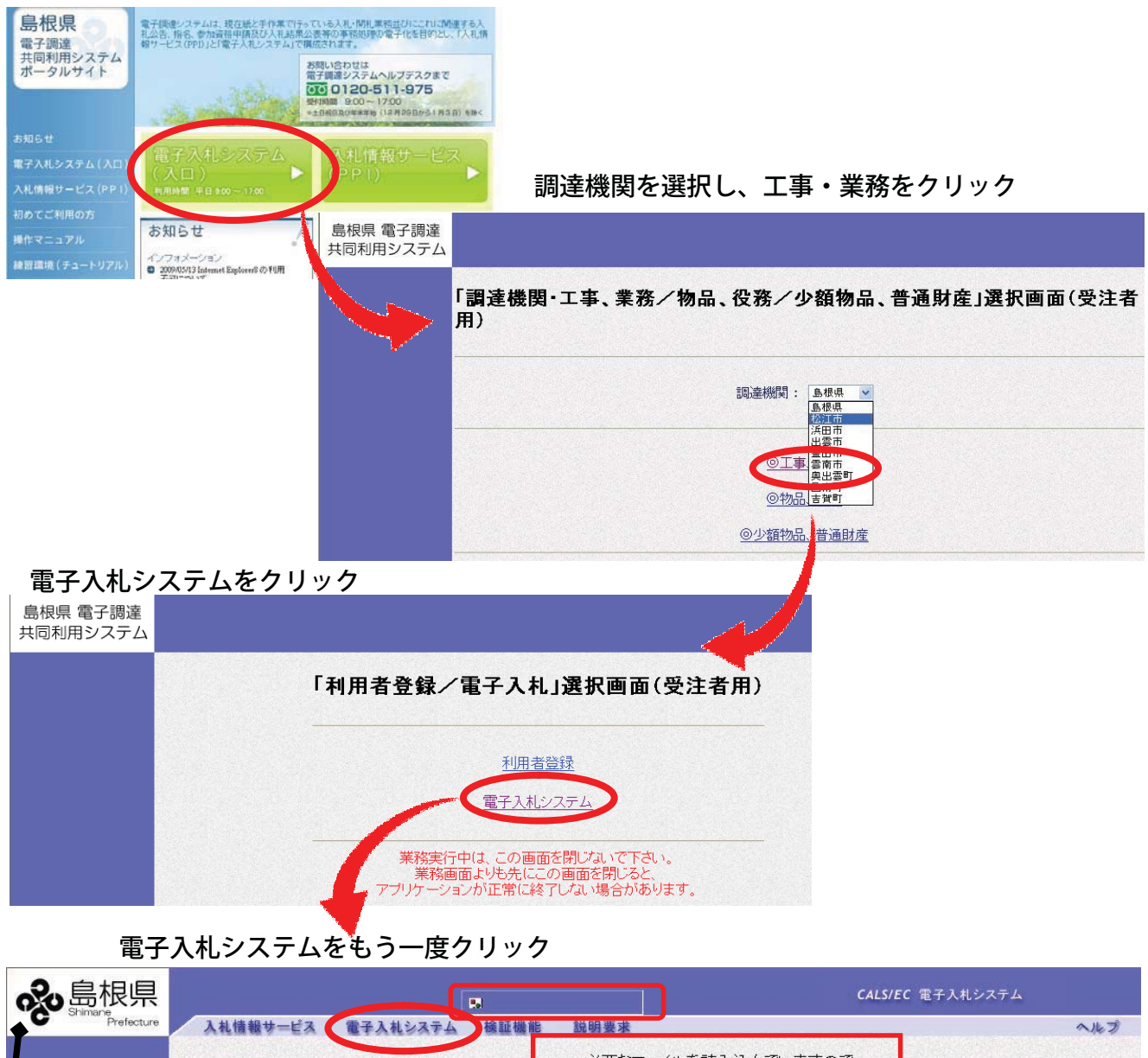

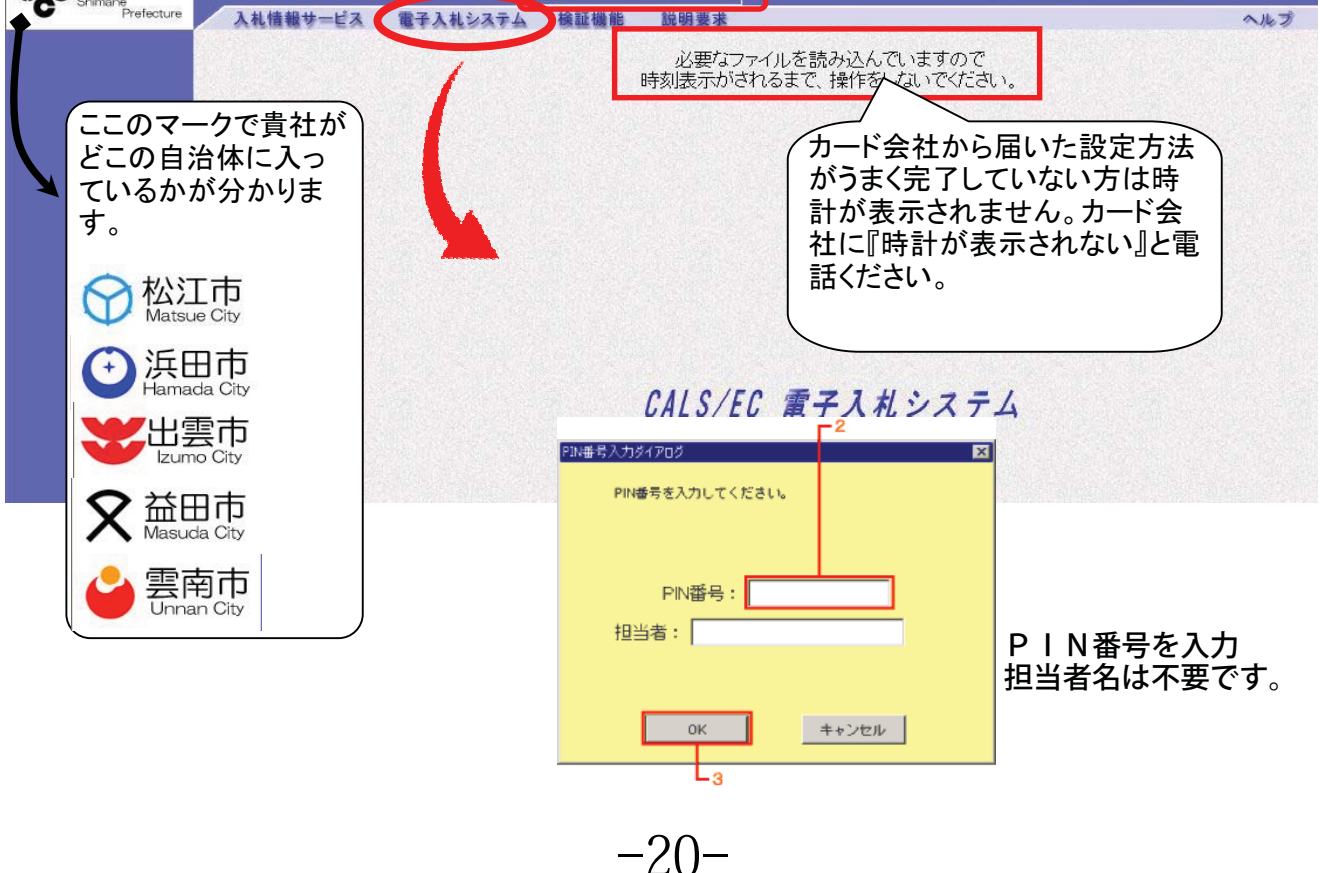

## 丸数字順に選択して下さい。

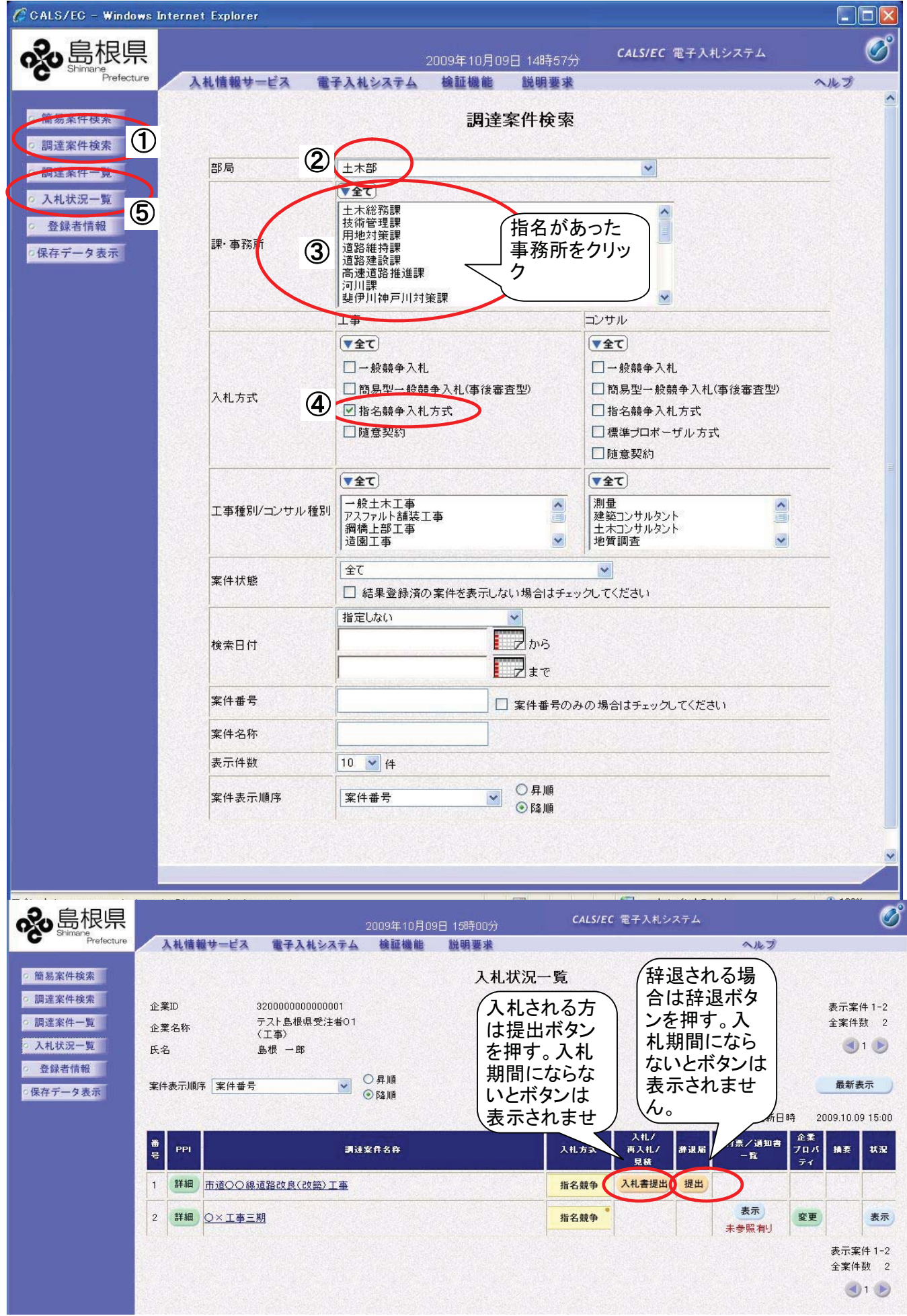

### ○入札書の入力(従前の入札書:紙がこの画面になります。)

CALS/EC - Windows Internet Explorer

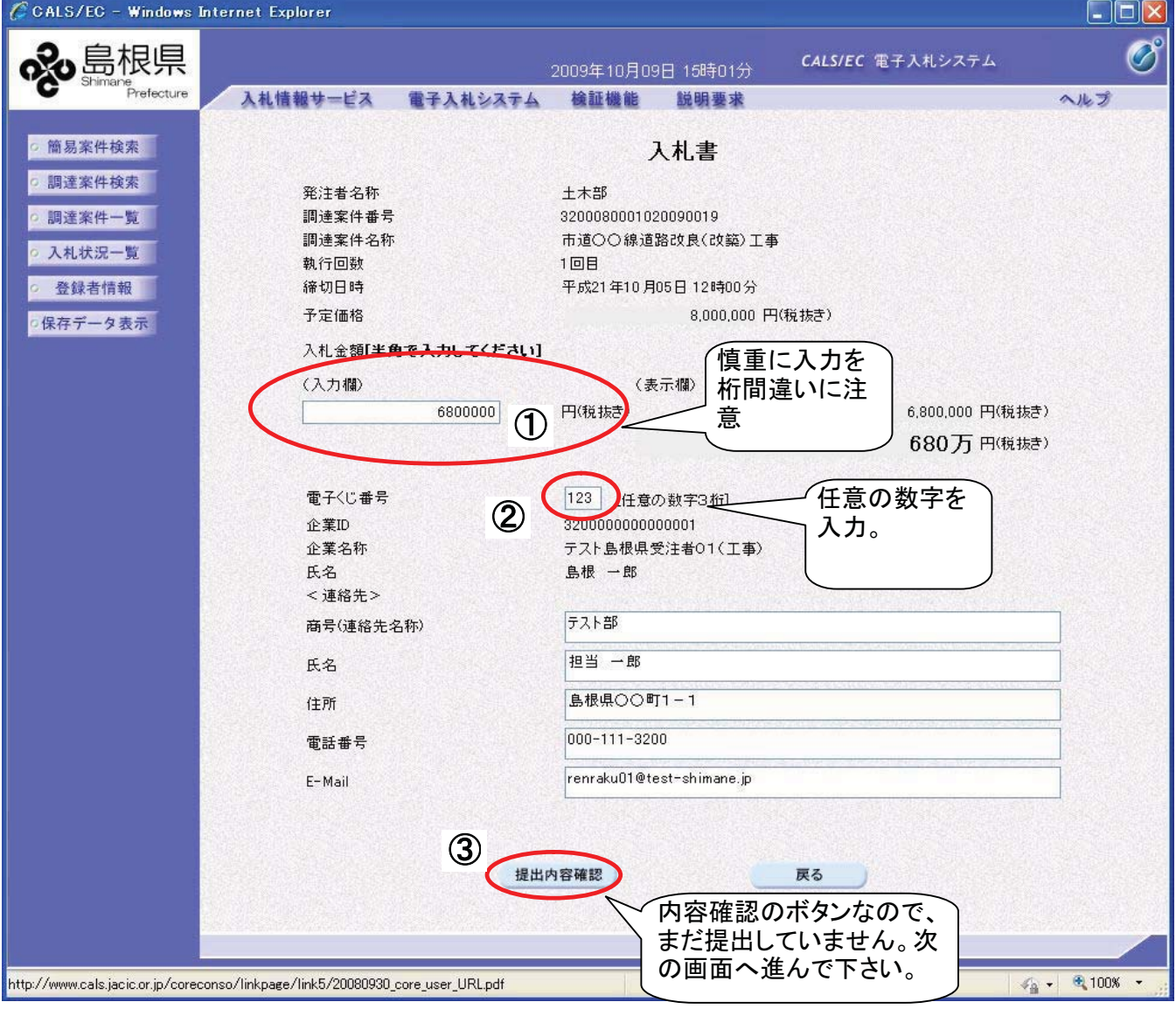

●電子くじについて (計算式はポータルサイトで公開)

島根県電子調達共同利用システムに組み込まれた「電子くじ機能」は、以下のような手順で落札者を決定し ます。

・電子くじ判定方法の例

《入札状況》

| 応札者 | 入札金額         | ①電子くじ番号 | ②入札書受信日時           | ③くじ番号(※1)    | ④到着番号(※2) |
|-----|--------------|---------|--------------------|--------------|-----------|
| A   | 98, 900, 000 | 333     | H20.03.10 09:03:59 | 392 (333+59) | 0         |
| В   | 98, 900, 000 | 222     | H20.03.10 09:01:29 | 251 (222+29) | 1         |
| С   | 98, 900, 000 | 111     | H20.03.10 09:00:01 | 112 (111+01) | 2         |

※1:③くじ番号=①電子くじ番号(入札書画面で入力された番号)+②入札書受信日時の秒

※2:入札書が到着した順番(入札書受信日時を昇順にした順番)を、0からの連続した番号で表したもの。 ただし、入札書受信日時が同一の場合は、企業ID順(昇順)で、到着番号を決定する。

1位の当選番号の算出

3社の中から、落札順位1位を決定する方法は、次のとおりである。

《当選番号の質出》

| 応札者 | ③くじ番号                          | ⑤当選番号の算出                              |
|-----|--------------------------------|---------------------------------------|
| А   | 392                            | (202+251+112) + 2 - 251               |
| В   | 251                            | (392+231+112) ÷3-231<br>全月 2          |
| C   | 112                            | 示 / ~                                 |
|     | $\sim$ $\cdot$ $\cdot$ $\cdot$ | · · · · · · · · · · · · · · · · · · · |

|当選番号⑤=2(余り)となり、入札書到着番号④=2である応札者(が落札順位1位となる

### 内容を確認して、印刷をクリック。

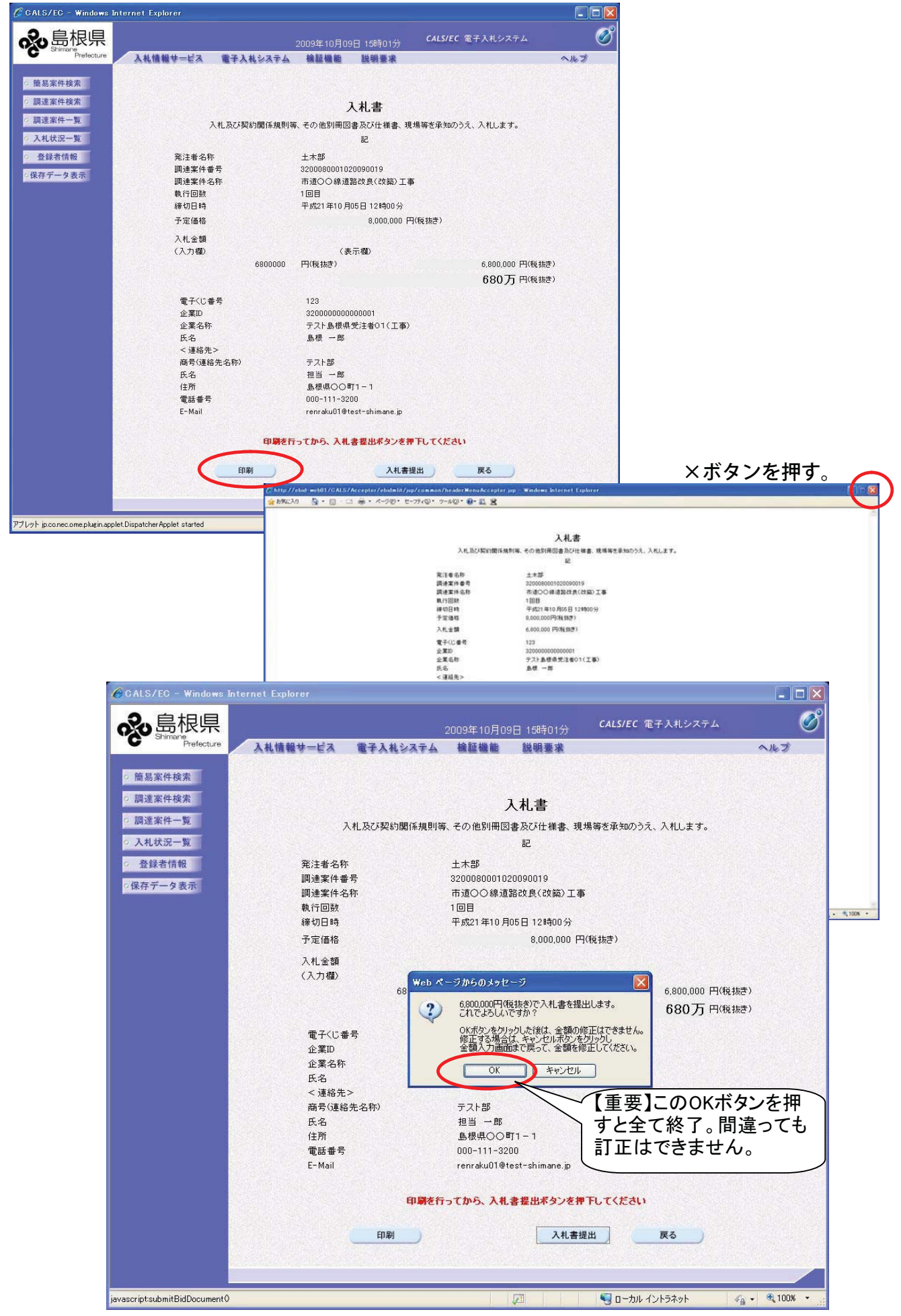

-23-

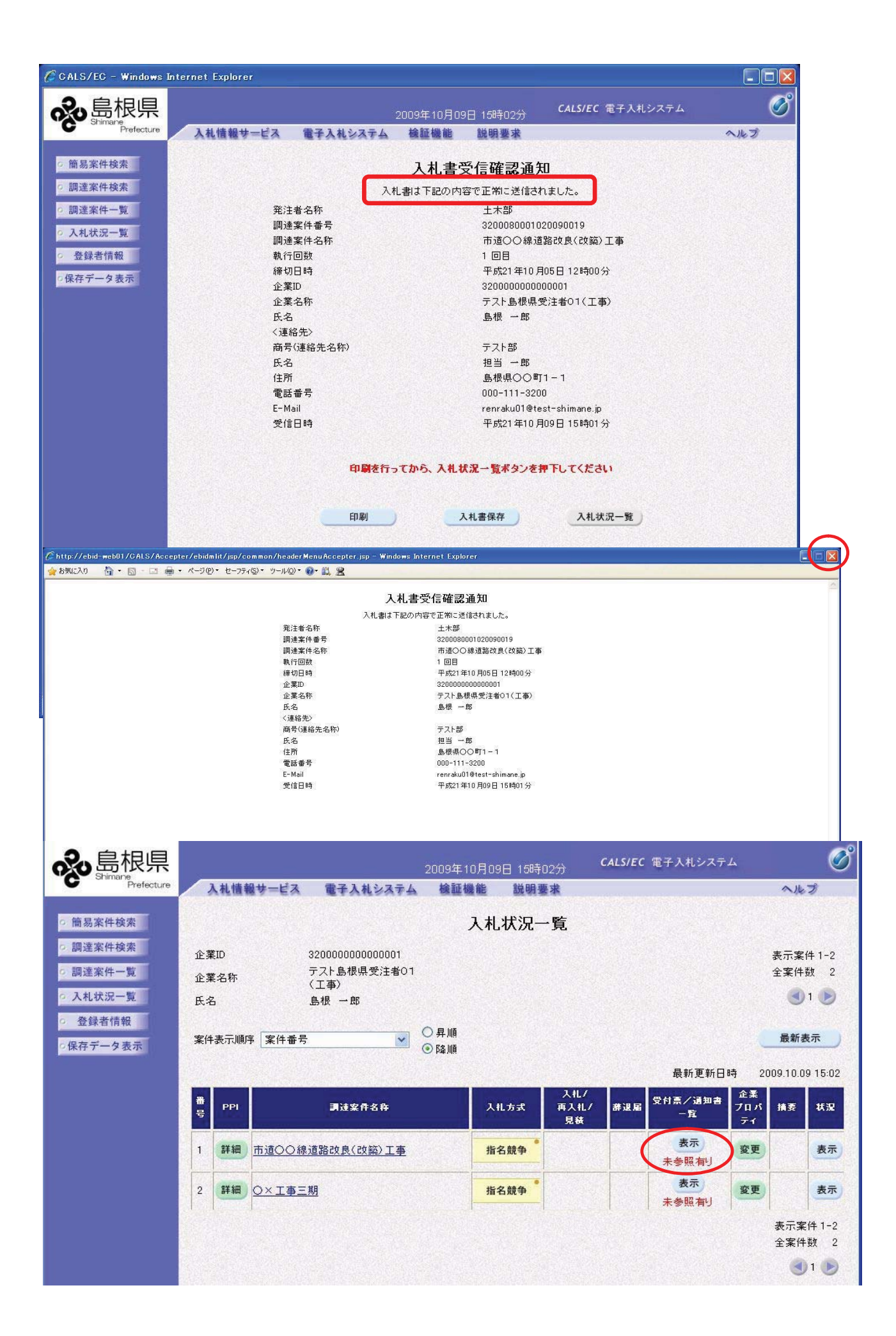

-24-

# 確認だけお願いします。(入札は終了しています。)

| <page-header> Automation of the second definition of the second definition of th</page-header>                                                                                                    |
|----------------------------------------------------------------------------------------------------|
| Normalize       Addition of the state of the state of th                                                                                                    |
| Serverse   Serverse   Serv                                                                                                    |
| 福田市田田田田田田田田田田田田田田田田田田田田田田田田田田田田田田田田田田田                                                                                                    |
| ● 開速架中型       1       Add 空付着       日本空付着       日本空付着       日本空付着       日本空付着       日本空付       日本空       日本空                                                                                                    |
| A LAttorney<br>● 登録有機<br>③ 保存一 夕 医示<br>● Construct Stormet Explore<br>● Construct Stormet Explore<br>● Construct Stormet Explore<br>● Construct Texplore Informet<br>● Construct Texplore Informet<br>● |
| ● 名数名稿稿       (K27-9 支系)         ● CALS/C ■ Vindexs Tetrine Explore       ● 回の名 10月09日 19月020       CALS/C 電子入もなべる       ● ● ● ● ● ● ● ● ● ● ● ● ● ● ● ● ● ● ●                                                                                                    |
| Kthr - 学校元     CALS/C - Windows Internet Explore     Conserved and Conserved and Conserved an                                                                                                    |
| CALS/CC Wndows Intervet Explore       2009年10月09日 198月027       CLS/CC 位子人れしろスクス       ()))         CALS/CC 位子人れしろスク       2009年10月09日 198月027       CLS/CC 位子人れしろスクス       ())         CALS/CC 位子人れしろスク       ())       ())       ())       ())         CALS/CC 位子人れしろスク       ())       ())       ())       ())       ())       ())         CALS/CC 位子人れしろろ       ())       ())       ())       ())       ())       ())       ())       ())       ())       ())       ())       ())       ())       ())       ())       ())       ())       ())       ())       ())       ())       ())       ())       ())       ())       ())       ())       ())       ())       ())       ())       ())       ())       ())       ())       ())       ())       ())       ())       ())       ())       ())       ())       ())       ())       ())       ())       ())       ())       ())       ())       ())       ())       ())       ())       ())       ())       ())       ())       ())       ())       ())       ())       ())       ())       ())       ())       ())       ())       ())       ())       ())       ())       ())                                                                                                    |
| CMASHE = WHORKS INTERNET 2000000 INTERNET       20000001000000000000000000000000000000                                                                                                    |
|                                                                                                    |
| Percent         入机情報サービス         電子入私公ス4         雑植機         説明要求         へんグ           ● 簡易案件技术         ● 原当家件技术         ● 原当家件技术         ● 原当家件技术         ● 原本         ● 原本 <t< th=""></t<>                                                                                                    |
| * 筋易素件核素       ●       ●       ●       ●       ●       ●       ●       ●       ●       ●       ●       ●       ●       ●       ●       ●       ●       ●       ●       ●       ●       ●       ●       ●       ●       ●       ●       ●       ●       ●       ●       ●       ●       ●       ●       ●       ●       ●       ●       ●       ●       ●       ●       ●       ●       ●       ●       ●       ●       ●       ●       ●       ●       ●       ●       ●       ●       ●       ●       ●       ●       ●       ●       ●       ●       ●       ●       ●       ●       ●       ●       ●       ●       ●       ●       ●       ●       ●       ●       ●       ●       ●       ●       ●       ●       ●       ●       ●       ●       ●       ●       ●       ●       ●       ●       ●       ●       ●       ●       ●       ●       ●       ●       ●       ●       ●       ●       ●       ●       ●       ●       ●       ●       ●       ●       ●       ●                                                                                                    |
| 9. 調速案件考察       企業取       32000000000000       島根県         10. 放札状況一覧       公式 私状況一覧       島根 一郎 様       島根県知事<br>清口 専兵協         20. 登録者情報       日本 部       第二 専兵協         20. 登録者情報       日本 部       第二 専兵協         20. 登録者情報       日本 部       第二 専兵協         20. 登録者情報       日本 部       第二 専兵協         20. 登録者情報       日本 部       日本         20. 登録者情報       第2000800010200900193100010001       日本         10. 監察件部号       第200080011020090019310010001       日本         10. 監察件部号       第20008001102009001931       日本         10. 世紀       日日       日日         受付日時       平成21年10月09日15時02分       日本                                                                                                    |
| ● 調達案件-覧       企業名称<br>氏名       テスト島根県受注者01(工事)<br>島根 - 郎 推       島根(知事<br>法口 専兵衛         ● 登録書情報       - D 計       人札書受付票         ● 保存データ表示       - F記の案件について下記の日時に入礼書を受領しました。         - 日期       - 日期         ● 使付日時       平成21年10月09日15時02分         日期       保存       長ろ                                                                                                    |
| ・人札次辺一覧       正       済口 専兵街         ・登録者情報       人札書受付票         ・保存データ表示       下記の案件について下記の日時に入札書を受領しました。         定       定         受領番号       32000800010200900193100010001         調連案件番号       3200080001020090019         調連案件各称       市道〇〇線通路改良(改築)工事         入札執行回数       1回目         受付日時       平成21年10月09日 15時02分                                                                                                    |
| ・保存データ表示       大札書交付票         ・保存データ表示       F記の案件について下記の日時に入札書を受領しました。         記       記         受領番号       32000800010200900193100010001         調連案件番号       3200080001020090019         調連案件名称       市道〇〇線道路改良(改協)工事         入札執行回数       1回目         受付日時       平成21年10月09日 15時02分         印刷       保存       戻る                                                                                                    |
| F記の案件について下記の日時に入札書を受領しました。<br>足<br>受領番号 32000800010200900193100010001<br>調達案件番号 3200080001020090019<br>調達案件名称 市道へ〇線道路改良(改築)工事<br>入札執行回数 1回目<br>受付日時 平成21年10月09日15時02分                                                                                                    |
| 記<br>受領番号 32000800010200900193100010001<br>調達案件番号 3200080001020090019<br>調達案件名称 市道〇>線道路改良(改築)工事<br>入札執行回数 1回目<br>受付日時 平成21年10月09日 15時02分<br>印刷 保存 戻る                                                                                                    |
| 記<br>受領番号 32000800010200900193100010001<br>調達案件番号 3200080001020090019<br>調達案件名称 市道〇〇線道路改良(改築)工事<br>入札執行回数 1回目<br>受付日時 平成21年10月09日15時02分<br>印刷 保存 戻る                                                                                                    |
| 受領番号 3200800010200900193100010001<br>調達案件番号 320080001020090019<br>調達案件名称 市道〇〇線道路改良(改築)工事<br>入札執行回数 1回目<br>受付日時 平成21年10月09日15時02分<br>印刷 保存 戻る                                                                                                    |
| 調達案件番号     3200080001020090019       調達案件名称     市道〇〇線道路改良(改築)工事       入札執行回数     1回目       受付日時     平成21年10月09日15時02分                                                                                                    |
| 入札執行回数     1回目       受付日時     平成21年10月09日15時02分       印刷   保存   戻る                                                                                                    |
|                                                                                                    |
| 印刷 保存 戻る                                                                                                    |
|                                                                                                    |
|                                                                                                    |
|                                                                                                    |
|                                                                                                    |
|                                                                                                    |
|                                                                                                    |
|                                                                                                    |
| 2009年10月09日 15時03分 CALS/EC 電子入札システム                                                                                                    |
| ● Prefecture 入札情報サービス 電子入札システム 検証機能 説明要求 へルプ                                                                                                    |
| ○ 簡易案件検索 入札状況通知書一覧                                                                                                    |
| ○ 調達案件検索         裏行回致         通知書名         通知書発行日付         通知書表示         通知書確認                                                                                                    |
| 2 調達案件一覧         1         入札書受付票         平成21年10月09日(金)15時02分         表示         参照済                                                                                                    |
| <u> ○ 入礼状況一見</u>                                                                                                    |
|                                                                                                    |

## ●再入札について(業務委託の場合:県の工事案件は再度入札はありません。) ★業務委託の案件は、必ず開札時間に各社パソコンの前にいる必要があります。 □工事の案件は、開札時間にパソコンを見る必要はありません。

| 🗿 CALS/EC - Microsoft                                                                                                    | ft Internet Explorer                                                                                                    |                                                       |
|----------------------------------------------------------------------------------------------------|----------------------------------------------------------------------------------------------------|-------------------------------------------------------|
| <b>念</b> 島根県                                                                                                    | 2008年10月23日 16時09分 <b>CALS/EC</b> 電子入札システム                                                                                                    | Ø                                                     |
| Shimane<br>Prefecture                                                                                                    | 入礼情報サービス 電子入札システム 検証機能 説明要求                                                                                                    | ヘルプ                                                   |
| <ul> <li>・ 簡易案件検索</li> <li>・ 調達案件検索</li> <li>・ 調達案件・数</li> <li>・ 入札状況一覧</li> <li>・ 入札状況一覧</li> <li>・ 公共表情報</li> <li>・ 保存データ表示</li> </ul>              | ・企業D         ・立業名称         ・テスト島根県受注者01         ・広業名称         ・ブスト島根県受注者01         ・広業名称         ・ビージー         ・広事         ・広事         ・         ・         ・                                                                                                    | 表示案件 1-5<br>全案件数 5<br>到 1<br>最新表示<br>2008 10.23 16:08 |
|                                                                                                    | 世 PP1 調達案件名称     ス化方式 入化/     再入化/     再入化/     再入化/     東波     東京     東京     和波     日     日 | 1、捕费 状況                                               |
|                                                                                                    | 1 詳細         第一期〇〇市役所建設工事         一般競争         表示<br>未参照有り         変更                                                                                                    | 表示                                                    |
|                                                                                                    | 2 詳細 第二期OO市役所建設工事 ————————————————————————————————————                                                                                                    | 表示                                                    |
|                                                                                                    | 3 詳細 <u>第三期〇〇市役所建設工事</u> ————————————————————————————————————                                                                                                    | シー 表示                                                 |
| A CALS/EC - Minropoli                                                                                                    | 4 詳細 第四期OO市役所建設工事 一般競争                                                                                                    |                                                       |
| 。<br>島根県<br>Shimane<br>Prefecture                                                                                                    | 2008年10月23日 17時44分 CALS/EC 電子入札システム<br>入礼情報サービス 電子入札システム 検証機能 説明要求                                                                                                    | - L L                                                 |
| ○ 簡易案件検索                                                                                                    | 入札状況通知書一覧                                                                                                    |                                                       |
| ○ 調達案件検索                                                                                                    | 表行回致 通知書名 通知書発行日付 通知書表示 通                                                                                                    | 知書確認                                                  |
| <ul> <li>調達案件一覧</li> </ul>                                                                                                    | 2 再入札通知書 平成20年10月23日(木)17時43分 表示                                                                                                    | 未参照                                                   |
| <ul> <li>入札状況一覧</li> <li>登録者情報</li> </ul>                                                                                                    | 入札締切通知書 平成20年10月23日(未)17時40分 👼                                                                                                    | 未参照                                                   |
| ◎保存データ表示                                                                                                    | 1<br>入札書受付票 平成20年10月23日(未)17時35分 表示                                                                                                    | 未参照                                                   |
| ▲ CALS/EC - Microsof<br>島根県 電子調達                                                                                                    | ft Internet Explorer<br>GALS/EC 電子入利システム                                                                                                    | ×                                                     |
| 共同利用システム                                                                                                    | 2008年10月17日17時44分 545555 87 455 47 4                                                                                                    | ヘルプ                                                   |
| <ul> <li>新規案件登録</li> <li>業務支援検索</li> <li>調達案件検索</li> </ul>                                                                                            | 平成20年<br>島根県<br>島根県知事                                                                                                    | ≢10月17日                                               |
| 。 調達案件一覧                                                                                                    | □ 二 二 二 二 二 二 二 二 二 二 二 二 二 二 二 二 二 二 二                                                                                                    |                                                       |
| <ul> <li>申請受付一覧</li> <li>審査一覧</li> </ul>                                                                                                    | 再入札通知書                                                                                                    |                                                       |
| <ul> <li>入札案件一覧</li> </ul>                                                                                                    | 下記の案件について再入札が実施される旨通知します。                                                                                                    |                                                       |
| <ul> <li>・ 受付状況一覧</li> <li>・ 内訳書一覧</li> <li>・ 評価点登録</li> <li>・ 状況登録</li> <li>・ 秋況登録</li> <li>・ 結果登録</li> <li>・ (見枝書) - 覧</li> <li>・ 家件進捗一覧</li> </ul> | 記<br>調達案件番号 3200080002020080004<br>調達案件名称 第四期○○市役所建設工事<br>執行回数 2回目<br>再入札貸付開始予定日時 平成20年10月17日17時56分<br>開札予定日時 平成20年10月17日17時56分<br>開札予定日時 平成20年10月17日17時56分<br>開札予定日時 平成20年10月17日17時56分<br>開札予定日時 ア成20年10月17日17時56分<br>開札予定日時 アの20年10月17日17時56分<br>現由 ○○により再入札を行います。                                                                                                    | 切時                                                    |
| <ul> <li>担当確認</li> <li>業者一覧</li> <li>紙業者一覧</li> <li>所部速携</li> </ul>                                                                                   | ● 剛 再入札受付の時間にな<br>上の画面の入札提出ボ<br>と辞退ボタンが出てきま                                                                                                    | ると<br>タン<br>す。                                        |
| アプレット jp.co.nec.ome.plugi                                                                                                    | sin applet.DispatcherApplet started                                                                                                    | al intranet                                           |
|                                                                                                    | -26-                                                                                                    |                                                       |

# ●落札者決定通知書の受理について

## 〔落札者決定通知書画面〕

開札時間の5~10分後

| Shimane<br>Prefecture                                                                                                    | 入礼情報サービス 電子                                                                                                    | 入札システム 検証機能 !                                                                                                    | 説明要求                                                                                                    |                                                  |                       |                                        |
|----------------------------------------------------------------------------------------------------|----------------------------------------------------------------------------------------------------|----------------------------------------------------------------------------------------------------|----------------------------------------------------------------------------------------------------|--------------------------------------------------|-----------------------|----------------------------------------|
| 簡易案件検索                                                                                                    |                                                                                                    |                                                                                                    | 入札状況一覧                                                                                                    |                                                  |                       |                                        |
| 調達案件検索                                                                                                    | 企業ID 0000000                                                                                                    | 00001 70001                                                                                                    |                                                                                                    |                                                  |                       | 表示案                                    |
| 調達案件一覧                                                                                                    | 企業名称 OO土オ<br>氏名 王造 順                                                                                                    | <株式会社<br>I→                                                                                                    |                                                                                                    |                                                  |                       | 全案件                                    |
| 入札状況一覧                                                                                                    |                                                                                                    |                                                                                                    |                                                                                                    |                                                  |                       | 最新表                                    |
| AF HI B ALL                                                                                                    | 案件表示順序 案件番                                                                                                    | 号 文件順                                                                                                    |                                                                                                    |                                                  | 最新更新日                 | 時 2008.10.27                           |
| 保存データ表示                                                                                                    | ₿ ppj                                                                                                    | 司法安任冬政                                                                                                    | 111 7 2                                                                                                    | 入礼/ #                                            | 退 受付票/通知<br>主         | 1 企業                                   |
|                                                                                                    |                                                                                                    | UNIVERSITY OF                                                                                                    |                                                                                                    | 見続                                               | i –fi                 | 71                                     |
|                                                                                                    | 1 詳細 <u>A稿》可用情報版移設</u> 」                                                                                                    | <u>_</u>                                                                                                    | 指名競争                                                                                                    | •                                                | 表示                    | 変史                                     |
|                                                                                                    | 2 詳細 出管内右岸河川維持]                                                                                                    | <u>事</u>                                                                                                    | 指名競争                                                                                                    | -                                                | 表示                    | 変更                                     |
|                                                                                                    | 3 詳細 <u>B地区護岸補修工事</u>                                                                                                    |                                                                                                    | 指名競争                                                                                                    |                                                  | 表示                    | 変更                                     |
|                                                                                                    | 5 詳細 C地区水路改修工事                                                                                                    |                                                                                                    | 指名競争                                                                                                    |                                                  | 表示<br>未参照有り           | 王更                                     |
| <b>。</b> 島根県                                                                                                    |                                                                                                    | 2008年10月2                                                                                                    | 7日 10時16分                                                                                                    |                                                  | CA                    | LS/EC 電子入札                             |
| Shimane<br>Prefecture                                                                                                    | 入礼情報サービス 軍                                                                                                    | 子入札システム 検証機能                                                                                                    | 説明要求                                                                                                    |                                                  |                       |                                        |
| 簡易案件検索                                                                                                    |                                                                                                    |                                                                                                    | 入札状況通知書一覧                                                                                                    |                                                  |                       |                                        |
| 調達案件検索                                                                                                    | 執行回致                                                                                                    | 通知書名                                                                                                    | 通知書発行日付                                                                                                    |                                                  | 通知書表示                 | 通知書確認                                  |
| 調達案件一覧                                                                                                    |                                                                                                    | 落札者決定通知書                                                                                                    | 平成20年10月24日 (金)10時                                                                                                    | 109分                                             | 表示                    | 未参照                                    |
| 入札状況一覧                                                                                                    | 1                                                                                                    | 入札締切通知書                                                                                                    | 平成20年10月23日 (木)16時                                                                                                    | 133分                                             | 表示                    | 参照済                                    |
| 保存データ表示                                                                                                    |                                                                                                    | 入札書受付票                                                                                                    | 平成20年10月17日(金)14時                                                                                                    | Ю1分                                              | 表示                    | 参照済                                    |
|                                                                                                    |                                                                                                    |                                                                                                    |                                                                                                    |                                                  |                       |                                        |
|                                                                                                    |                                                                                                    |                                                                                                    |                                                                                                    |                                                  |                       |                                        |
|                                                                                                    |                                                                                                    |                                                                                                    | 戻る                                                                                                    |                                                  |                       |                                        |
| ALS/FC - Micro                                                                                                    | soft Internet Explorer                                                                                                    |                                                                                                    | 戻る                                                                                                    |                                                  |                       |                                        |
| CALS/EC - Micro                                                                                                    | soft Internet Explorer                                                                                                    | -                                                                                                    | 戻る                                                                                                    | 11 <i>11111111111111111111111111111111111</i>    | ** * ** = /           |                                        |
| ALS/EC - Micro                                                                                                    | soft Internet Explorer                                                                                                    | 2008年                                                                                                    | 度る<br>10月23日 18時59分 <sup>C</sup>                                                                                                    | ALS/EC 電子)                                       | 、札システム                |                                        |
| ALS/EC - Micro<br>象島根県<br>Shimane<br>Prefect                                                                                                    | soft Internet Explorer<br>見<br>ure 入礼情報サービス                                                                                                    | 2008年<br>電子入札システム 検証                                                                                                    | <b>戻る</b><br>:10月23日 188寺59分 <b>С</b> ,<br>機能 説明要求                                                                                                    | ALS/EC 電子)                                       | 、札システム                | -<br>~ルブ                               |
| ALS/EC - Micro<br>会 島根県<br>Shimane<br>Prefect<br>簡易案件検索                                                                                                    | soft Internet Explorer<br>Pure 入礼情報サービス                                                                                                    | 2008年<br>電子入札システム 検証                                                                                                    | <b>戻る</b><br>10月23日 188寺59分 <b>C</b> ,<br>機能 説明要求                                                                                                    | ALS/EC 電子)                                       | しんシステム                | へルプ                                    |
| SALS/EC - Micro<br>Shimane<br>Prefect<br>簡易案件検索<br>調達案件検索                                                                                                    | soft Internet Explorer<br>見<br>Ure 入礼情報サービス                                                                                                    | 2008年<br>電子入札システム 検証                                                                                                    | 度3<br>10月23日 18時59分 <sup>C</sup><br>機能 説明要求                                                                                                    | ALS/EC 電子)<br>ALS/EC 電子)                         | ↓札システム<br>平成2         | へんプ<br>20年10月23日                       |
| CALS/EC - Micro<br>Chimany<br>Frefect<br>簡易案件検索<br>調達案件-<br>類                                                                                                    | soft Internet Explorer<br>Provide A 化情報サービス<br>企業D<br>小菜を称                                                                                                    | 2008年<br>電子入札システム 検証<br>320000000000001<br>ニフト島根県奈洋ナの1/                                                                                                    | <b>戻る</b><br>210月23日 188寺59分 <sup>CA</sup><br>機能 説明要求                                                                                                    | ALS/EC 電子)<br>島根県                                | ↓札システム<br>平成2         | <b>へルプ</b><br>なルプ<br>20年10月23日         |
| ALS/EC - Micro                                                                                                    | soft Internet Explorer<br>Tere<br>A礼情報サービス<br>企業ID<br>企業名称<br>氏名                                                                                                    | 2008年<br><b>電子入札システム 検証</b><br>320000000000001<br>テスト島根県受注者01(<br>島根 一郎 様                                                                                     | 度る<br>10月23日 188寺59分 <sup>C、</sup><br>機能 説明要求<br>工事〉                                                                                                    | ALS/EC 電子)<br>島根県<br>連口 まちざ                      | しれシステム<br>平成2         | <b>へルプ</b><br>20年10月23日                |
| ALS/EC - Micro                                                                                                    | soft Internet Explorer<br>Tere 入礼情報サービス<br>企業ID<br>企業名称<br>氏名                                                                                                    | 2008年<br><b>電子入札システム 検証</b><br>320000000000001<br>テスト島根県受注者の1(<br>島根 一郎 横<br>。                                                                                | 戻る       10月23日 18時59分       (福祉 説明要求)       工事)       支利 老決宁通知書                                                                                                    | AL5/EC 電子)<br>島根県<br>島根県知事<br>溝口 善兵衛             | 、札システム<br>平成2         | <b>へたづ</b><br>へた <b>づ</b><br>20年10月23日 |
| ALS/EC - Micro                                                                                                    | soft Internet Explorer<br>Tere 入礼情報サービス<br>企業ID<br>企業ID<br>企業名称<br>氏名                                                                                                    | 2008年<br>電子入札システム 後知<br>320000000000001<br>テスト島根県受注者の1(<br>島根 一郎 補<br>茶                                                                                       | 戻る       10月23日 188時59分       (機能 説明要求)       工事〉       客札者決定通知書                                                                                                    | ALS/EC 電子)<br>島根県<br>島根県知事<br>溝口 善兵衛             | ↓札システム<br>平成2         | ■<br>へんプ<br>20年10月23日                  |
| ALS/EC - Micro<br>たい<br>ALS/EC - Micro<br>たい<br>にの<br>たい<br>たい<br>たい<br>たい<br>たい<br>たい<br>たい<br>たい<br>たい<br>たい                                                                                   | soft Internet Explorer<br>で<br>入礼情報サービス<br>企業D<br>企業名称<br>氏名                                                                                                    | 2008年<br>電子入札システム 後額<br>320000000000001<br>テスト島根県受注者の1(<br>島根 一郎 補<br>済<br>下記のたお                                                                              | ま10月29日 108時59分<br>構能 説明要求<br>工事)<br>客札者決定通知書<br>89)落札決定したので通知致します                                                                                                    | ALS/EC 電子)<br>島根県<br>島根県知事<br>溝口 善兵衛<br>す。       | しれシステム<br>平成2         | へん <b>プ</b><br>20年10月23日               |
| CALS/EC - Micro<br>たい<br>たい<br>に<br>ない<br>たい<br>たい<br>たい<br>たい<br>たい<br>たい<br>たい<br>たい<br>たい<br>た                                                                                                | soft Internet Explorer<br>Tere<br>企業ID<br>企業名称<br>氏名                                                                                                    | 2008年<br><b>電子入札システム 後</b> 証<br>320000000000001<br>テスト島根県受注者の1(<br>島根 一郎 様<br>ア記のとお                                                                           | 武10月23日 188寺59分<br>福能 説明要求<br>工事)<br>客札者決定通知書<br>おり落礼決定したので通知致しま:<br>記                                                                                                    | ALS/EC 電子)<br>島根県<br>島根県知事<br>溝口 善兵衛<br>す。       | 、 札システム<br>平成2        | <b>へルプ</b><br>20年10月23日                |
| CALS/EC - Micro<br>Calssing<br>Shimane<br>Prefect<br>簡易案件検索<br>調達案件検索<br>調達案件検索<br>調達案件検索<br>調達案件の覧<br>入札状況一覧<br>登録者情報<br>保存データ表示                                                                | soft Internet Explorer<br>Ter<br>A礼情報サービス<br>企業D<br>企業D<br>企業名称<br>氏名<br>調達案件番号<br>調達案件番号                                                                                                    | 2008年<br>電子入札システム 検証<br>3200000000000001<br>テスト島根県受注者の1(<br>島根 一郎 補<br>済<br>下記のとお<br>32000800<br>第 1920                                                       | 武<br>(10月23日 188寺59分) C<br>(編編) 説明要求<br>(本編編) 説明要求<br>に<br>(10月23日 188寺59分) C<br>(10月23日 188寺59分) C<br>(10月23日 188寺59) C<br>(10月23日 188寺59) C<br>(10月23日 188寺59) C<br>(10月23日 188寺59) C<br>(10月23日 188寺59) C<br>(10月23日 188寺59) C<br>(10月23日 189) C<br>(10月23日 18 | AL5/EC 電子)<br>島根県<br>島根県知事<br>溝口 善兵衛<br>す。       | ↓ 札システム<br>平成2        | 。<br>へた <b>づ</b><br>20年10月23日          |
| CALS/EC - Micro<br>た<br>Shimane<br>Prefect<br>簡易案件検索<br>調達案件検索<br>調達案件検索<br>調達案件検索<br>調達案件検索<br>調達案件検索<br>調達案件検索<br>調達案件検索<br>調達案件検索<br>調達案件検索<br>調達案件検索<br>調達案件検索<br>調達案件検索<br>調達案件検索<br>調達案件検索 | soft Internet Explorer<br>ア ・ ・ ・ ・ ・ ・ ・ ・ ・ ・ ・ ・ ・ ・ ・ ・ ・ ・                                                                                                    | 2008年<br>電子入れシステム 後知<br>320000000000001<br>テスト島根県受注者の1(<br>島根 一郎 補<br>デス<br>下記のとお<br>32000800<br>第六期〇<br>平成20年                                                | 武事)<br>まれ者決定通知書<br>5002020080006<br>〇市役所建設工事<br>100月23日 18時47分                                                                                                    | ALS/EC 電子)<br>島根県<br>島根県知事<br>溝口 善兵衛<br>す。       | <b>↓</b> 札システム<br>平成2 | 。<br>へた <b>3</b><br>20年10月23日          |
| ALS/EC - Micro<br>た                                                                                                    | soft Internet Explorer<br>A.化情報サービス<br>企業ID<br>企業A称<br>氏名<br>調速案件番号<br>調速案件番号<br>調速案件番号<br>調速案件番号<br>調速案件番号<br>調速案件番号                                                                                                    | 2008年<br>電子入札システム 後知<br>3200000000000001<br>テスト島根県受注者の1(<br>島根 一郎 補<br>定<br>下記のとお<br>3200800<br>第六期〇<br>平成20年<br>テスト島村                                        | ま10月23日 188時59分<br>本部<br>本部<br>本部<br>本部<br>本部<br>本部<br>本部<br>本                                                                                                    | AL5/EC 電子)<br>島根県<br>島根県知事<br>溝口 善兵衛<br>す。       | 、札システム                | 。<br>へたづ<br>20年10月23日                  |
| CALS/EC - Micro<br>たの<br>にの<br>にの<br>にの<br>にの<br>にの<br>にの<br>にの<br>にの<br>にの<br>に                                                                                                    | soft Internet Explorer           ママロン         入礼信報サービス           企業ID<br>企業名称<br>氏名         企業名称<br>氏名           調達案件番号<br>調達案件名称<br>開礼日時<br>落札企業名称<br>落札金額         調査案件番号                                                                       | 2008年<br>電子入札システム 後額<br>3200000000000001<br>テスト島根県受注者の1(<br>島根 一郎 様<br>済<br>下記のとま<br>3200800<br>第六期〇<br>平成20年<br>テスト島林<br>100,0000                            | 戻る           10月23日 188時59分           (福祉 説明要求           工事)           客札者決定通知書           8以落札決定したので通知致します           記           002020080006           〇市役所建設工事           (10月23日 188時47分)           泉県受注者の1(工事)           000 円(税抜き)                                                                                                    | ALS/EC 電子)<br>島根県<br>島根県知事<br>溝口 善兵衛             | ↓ 札システム<br>平成2        | ■<br>へんづ<br>20年10月23日                  |
| ALS/EC - Micro<br>た<br>に<br>か<br>Shimany<br>Prefect<br>簡易案件検索<br>調達案件検索<br>調達案件一覧<br>入札状況一覧<br>登録者情報<br>保存データ表示                                                                                  | Soft Internet Explorer           ア           入れ情報サービス           企業D           企業名称           氏名           調達案件番号           調達案件番号           調達案件番号           調走案件番号           調走案件番号           調走案件番号           調走案件番号           資料           広義 | 2008年<br>電子入札システム 後朝<br>3200000000000001<br>テスト島根県受注者の1(<br>島根 一郎 様<br>デア記のとお<br>3200800<br>第六期〇<br>平成20年<br>テスト島林<br>100,000,0                               | 戻る           10月23日 168時59分         C           10月23日 168時59分         C           減機能 説明要求         工事)           広         SU 清礼決定したので通知致します           記         D020200080006           〇市役所建設工事         10月23日 18時47分           原受注者の1(工事)         D000 円(税抜き)                                                                                                    | ALS/FC 電子)<br>島根県<br>島根県知事<br>溝口 善兵衛<br>す。       | (札システム)<br>平成2        | 。<br>へんプ<br>20年10月23日                  |
| ALS/EC - Micro<br>た                                                                                                    | soft Internet Explorer           ア         入礼情報サービス           企業ID<br>企業名称<br>氏名         企業ID<br>企業名称<br>氏名           調達案件番号<br>調達案件名称<br>開札日時<br>落札企業名称<br>済札金額<br>摘要<br>総合評価項目名称                                                               | 2008年<br>電子入札システム 後知<br>3200000000000000<br>テスト島根県受注者の1(<br>島根 一郎 補<br>定<br>下記のとた<br>3200800<br>第六期〇<br>平成20年<br>テスト島林<br>100,000,0<br>施工計画<br>企業の納<br>配置予定   | 戻る           210月23日 188時59分         C           (福祉 説明要求)         (福祉 説明要求)           工事〉            客札者決定通知書            84.43決定したので通知致しま:         記           002020080006            ○市役所建設工事            10月33日 18時47分            原受注者の1く工事)         000 円(税抜き)           第         工能力           法防衛者の能力                                                                                                    | AL5/EC 電子)<br>島根県<br>島根県知事<br>溝口 善兵衛<br>す。       | 、札システム                | 。<br>へたプ<br>20年10月23日                  |
| ALS/EC - Micro<br>た<br>Seiner<br>Seiner<br>Seiner<br>Prefect<br>簡易案件検索<br>調達案件一覧<br>入札状況一覧<br>登録者情報<br>保存データ表示                                                                                   | Soft Internet Explorer           ア           入札情報サービス           企業D<br>企業名称<br>氏名           調達案件番号<br>調達案件名称<br>開札日時<br>落札企業名称<br>落札金額<br>摘要<br>総合評価項目名称           評価値                                                                           | 2008年<br>電子入札システム 後期<br>3200000000000001<br>テスト島根県受注者の1(<br>島根 一郎 補<br>デ記のとま<br>3200800<br>第六期〇<br>平成20年<br>テスト島札<br>100,000,0                                | 戻る     (10月23日 168時59分)     (2)       (福健能 説明要求)     (3)       (1)     (3)     (3)       (1)     (3)     (3)       (1)     (3)     (3)       (2)     (3)     (3)       (2)     (3)     (3)       (3)     (3)     (3)       (3)     (3)     (3)       (4)     (3)     (3)       (5)     (3)     (3)       (4)     (3)     (3)       (5)     (3)     (3)       (4)     (4)     (3)       (5)     (3)     (3)       (4)     (4)     (4)       (5)     (3)     (3)       (4)     (4)     (4)       (5)     (4)     (4)       (5)     (4)     (4)       (5)     (4)     (4)       (5)     (4)     (4)       (5)     (4)     (4)       (5)     (4)     (4)       (5)     (4)     (4)       (5)     (4)     (4)       (5)     (4)     (4)       (5)     (5)     (4)       (5)     (5)     (4)       (5)     (5)     (5)       (5)     (5)     (5)                                                                                                    | ALS/EC 電子)<br>島根県<br>溝口 善兵衛<br>す。                | 、札システム                | 。<br>へたづ<br>20年10月23日                  |
| CALS/EC - Micro<br>た                                                                                                    | soft Internet Explorer           マン         入北信報サービス           企業ID<br>企業名称<br>氏名         企業名称<br>氏名           調建案件番号<br>調建案件名称<br>開札日時<br>落札企業名称<br>済札金額<br>摘要<br>総合評価項目名称           評価値                                                        | 2008年<br>電子入札システム 後部<br>3200000000000000<br>テスト島根県受注者の1(<br>島根 一郎 補<br>ア記のとお<br>第<br>7<br>7<br>7<br>100<br>108                                                | 戻る           10月23日 188時59分           (福祉 説明要求           工事)           客札者決定通知書           8月落札決定したので通知致します           記           002020080006           〇市役所建設工事           10月23日 188時47分           県受注者の1(工事)           000 円(税抜き)           調           主総力           武術者の能力                                                                                                    | ALS/EC 電子)<br>島根県<br>島根県知事<br>溝口 善兵衛<br>す。       | <b>ム札システム</b><br>平成2  | 。<br>へんづ<br>20年10月23日                  |
| CALS/EC - Micro<br>た<br>Shiman<br>Prefect<br>簡易案件検索<br>調達案件検索<br>調達案件検索<br>調達案件の覧<br>入札状況一覧<br>登録者情報<br>保存データ表示                                                                                  | Soft Internet Explorer           ア         入礼情報サービス           企業ID<br>企業名称<br>氏名         企業ID<br>企業名称<br>氏名           調達案件番号<br>調達案件名称<br>開札日時<br>落札企業名称<br>済礼金額<br>摘要<br>総合評価項目名称           評価値                                                 | 2008年<br>電子入札システム 後期<br>3200000000000001<br>テスト島根県受注者の1(<br>島根 一郎 補<br>ア記のと起<br>第7期の<br>第7期の<br>第7期の<br>第7期の<br>第7期の<br>第7期の<br>第7期の<br>第7月<br>108            | 戻る           10月23日 168時59分           2           2           2           2           2           5           5           5           5           5           5           5           5           5           5           5           5           5           5           5           5           5           5           5           5           5           5           5           5           5           5           5           5           5           5           5           5           5           5           5           5           6           6           6           7           6           6           7           7           7           7                                                                                                    | AL5/EC 電子)<br>島根県<br>遠根県知事<br>溝口 善兵衛<br>す。<br>反る | 中成2                   | 。<br>へた <b>3</b><br>20年10月23日          |
| CALS/EC - Micro<br>たの<br>にの<br>にの<br>にの<br>にの<br>にの<br>にの<br>にの<br>にの<br>にの<br>に                                                                                                    | soft Internet Explorer           ス化信報サービス           企業ID<br>企業名称<br>氏名           調建案件番号<br>調建案件名称<br>開札日時<br>落札企業名称<br>済札金額<br>摘要<br>総合評価項目名称           評価値                                                                                      | 2008年<br>電子入札システム 後期<br>3200000000000001<br>テスト島根県受注者の1(<br>島根 一郎 補<br>ア記のとお<br>3200800<br>第六期の<br>平成20年<br>テスト島林<br>100,000,0<br>施工計画<br>企業の施<br>配置予定<br>108 | 度る         10月23日 18時59分         (福祉 説明要求         工事)         客札名決定通知書         8月23日 18時47分         202020080006         〇市役所建設工事         10月23日 18時47分         県受注者の1(工事)         000 円(税抜き)         重         11歳初 者の能力                                                                                                    | AL5/EC 電子)<br>島根県<br>遠口 善兵衛<br>す。<br>戻る          | 、                     | ■<br>へんづ<br>20年10月23日                  |

・落札者が決定すれば、当該案件に参加した全事業者へ「落札者決定通知書」が届きます。
 (誰が何円で落札したかが、不落札の企業も含め全指名参加者へ届きます。)
 落札企業は、『落札決定通知書』を印刷して各発注機関(事務所の契約業務)へお越し下さい。

# ◎電子入札に関するよくある質問

### 1. H22.4 以降、電子入札対象案件で紙入札は認められるか?

⇒H22.4 以降、島根県の発注する電子入札対象案件で、業者側が紙入札とすることができるのは、非 常時のみです。(停電や急な代表者の変更による不測の事態の場合のみ)紙入札を受理する際は事前電 話連絡後、証拠を持参のこと。電子入札の開札が終わるまで待機して下さい。

#### 2. 入札がうまく操作できなく締切間際に何かあった時にはどうすればいいですか?

⇒すぐに発注機関の担当者へ電話連絡をして下さい。開札時間を過ぎ、入札が終わってから(又は1 分前などに)電話する方がおられますが対応できません。

### 3. 業務委託の再度入札の間隔(時間)

⇒再度入札の時間は 20~30 分以内とする。その日の入札状況(例えば入札案件が相当数ある場合)に より延ばす場合もあります。(発注者側は相手が待機していることを考慮し設定します。)

### 4. 札入れの日数

⇒電子での札入れは、<u>原則</u>、開札日の前々日の 9:00~17:00 前日の 9:00~16:00 までの 2 日間としま す。ただし、不測の事態もありますので 2 日目の 14:00 までには応札を終えてください。

#### 5. 22.4 月から全面なので3月頃に準備しようと思うのですがよろしいですか?

⇒3月までは従前の郵便や紙持参入札を認めます。ただし3月は申込み等が混雑し4月に間に合わない ことや設定がうまくいかず4月を過ぎると入札に参加ができません。

### 6. 指名されたことがありませんが、電子入札の準備が必要ですか?

⇒発注見通し等で対象案件があるかどうかを確認し、なければ準備してもらう必要はありません。ただし、発注見通しは全ての入札予定が掲載されていません。H22.4 以降は、電子入札の準備ができていない企業は原則指名しません。

### 7. IC カードの値段は?何枚必要ですか?

⇒年1万円前後です。有効期限やサービス内容で年単価は各社異なります。枚数は1枚でよろしいか と思います。(ご心配なら予備でもう1枚ご購入下さい。)

#### 8. 指名通知書は紙や FAX でも届きますか?

⇒届きませんので常にメールのチェックが必要になります。メール通知があれば、ICカードを差し てパソコンで電子入札システムの操作(指名の受理確認)を行います。

#### 9. 市町村の電子入札の状況はどうですか?

⇒電子入札システムは、市町村と共同利用をしていますので新たな設備の追加は不要です。

現在、松江市・出雲市・浜田市・益田市・雲南市・邑南町が実施中で吉賀町と奥出雲町が準備中で す。その他の市町村は現在検討中です。市町村で利用する場合は、利用者登録を島根県とは別にする 必要があります。対象金額等は市町の担当者にお聞きください。